# ةزيم مادختساب CUCM ةعومجم تيبثت اەداريتساو تانايبلا ريدصت

## تايوتحملا

قمدقرمایا قمدقرمایا تابا طریمایا تابالط تمایا تابالط تمایا تابالط تمایا تابالط تمایا تابال تابای مالت تابال تابای مالت تابای مالت تابای مالت تابای تابا دید تابای مال دیم تابای با دیم تابای مالت بی شریا تابای مالت بی تابای با دیم تابای مالت تابای مالت تابای مالت تابای مالت تابای تابا دی تابای تابا تابای تابای مالت تابای با دی تابای تابای تابای تابای تابای تابا تابای تابای تاب

## ەمدقملا

.اهداريتساو تانايبلا ريدصت ةزيم مادختساب CUCM تيبثت ءارجإ دنتسملا اذه فصي

## ةيساسألا تابلطتملا

## تابلطتملا

.ةيلاتا عيضاوملاب ةفرعم كيدل نوكت نأب Cisco يصوت

- CUCM
- تنرتنإلا لوكوتورب فتاه

## ةمدختسملا تانوكملا

ةغيص ةيجمرب اذه ىلع ةقيثو اذه يف ةمولعملا تسسأ.

ةصاخ ةيلمعم ةئيب يف ةدوجوملا ةزهجألاا نم دنتسملا اذه يف ةدراولا تامولعملا ءاشنإ مت. تناك اذإ .(يضارتفا) حوسمم نيوكتب دنتسملا اذه يف ةمدختسُملا ةزهجألا عيمج تأدب رمأ يأل لمتحملا ريثأتلل كمهف نم دكأتف ،ليغشتلا ديق كتكبش.

## نيوكتلا

تانيوكتلا

ىلع تانايبلا داريتسإ متيو ميدقلا ردصملا CUCM ةعومجم ىلع تانايبلا ريدصت متي 10.5 رادصإلا وه كب صاخلا ردصملا ةعومجملا ماظن رادصإ نوكي نأ بجي .ةديدجلا ةهجولا ةعومجم بجيف ،ىلعأ رادصإ وأ SUS (1) SU5 رادصإلا وه ردصملا ةعومجملا ماظن رادصإ نكي مل اذإ .ىلعأ وأ ردصملا ماظن انم ةدقع لك ىلع COP <u>CiscoCM.DataExport</u> فلم نم رادصإ ثدحاً تيبثت.

:اەداريتساو تانايبلا ريدصت ةزيم مادختساب CUCM تيبثتل ةنمضتملا تاوطخلا

- مداخ ىلإ ردصملا ةعومجملا ماظن رشان نم تانايبلا ريدصت
- مداخ ىلإ ردصملا ةعومجملا ماظن كرتشم نم تانايبلا ريدصت
- ردصملا ةعومجملا ماظن رشان ليغشت فاقيا.
- ردصملا ةعومجملا ماظن كرتشم ليغشت فاقيإب مق.
- ةردصملا تانايبلا مادختساب ديدج Publisher تيبثتب مق.
- .ةردصملا تانايبلا مادختساب ديدج كرتشم تيبثت.

SFTP مداخ ىلإ ردصملا ةعومجملا ماظن رشان نم تانايبلا ريدصت

.66-12.5.1.15900 وه ردصملا ةعومجملا ماظن رادصإ

رمألا ليغشتب مقو CUCM رشانب ةصاخلا رماوألا رطس ةهجاو يُلإ لوخدُلاً ليجستب مق ماظنلا ةيقرت تانايب ريدصت ةئيهت مادختساب.

| A 10.201.251.172 - PuTTY                                                            | - 0       | × |
|-------------------------------------------------------------------------------------|-----------|---|
| admin:show myself                                                                   | PUBLISHER |   |
| Machine Name : cucmpublisher                                                        |           |   |
| account name : admin                                                                |           |   |
| privilege level : 4                                                                 |           |   |
| commands count : disabled                                                           |           |   |
| logging setting : disabled                                                          |           |   |
| admin:                                                                              |           |   |
| admin: show tech network hosts                                                      |           |   |
| show platform network                                                               |           |   |
|                                                                                     |           |   |
| /etc/hosts File:                                                                    |           |   |
| #This file was generated by the /etc/hosts cluster manager.                         |           |   |
| #It is automatically updated as nodes are added, changed, removed from the cluster. |           |   |
|                                                                                     |           |   |
| 127.0.0.1 localhost                                                                 |           |   |
| ::1 localhost                                                                       |           |   |
| 10.201.251.175 cucmsubscriber1.CiscoHttsTAC.com cucmsubscriber1                     |           |   |
| 10.201.251.172 cucmpublisher.CiscoHttsTAC.com cucmpublisher                         |           |   |
| admin:                                                                              |           |   |
| admin:                                                                              |           |   |
| admin:show version active                                                           |           |   |
| Active Master Version: 12.5.1.15900-66                                              |           |   |
| Active Version Installed Software Options:                                          |           |   |
| No Installed Software Options Found.                                                |           |   |
| admin:                                                                              |           |   |
| admin utils system upgrade dataexport initiate                                      |           |   |
|                                                                                     |           |   |
|                                                                                     |           |   |

تانايبلا ريدصت رمأ

.IP ناونعو ةەجولا رشانلا فيضم مساو SFTP مداخ ليصافت ريفوتب مق

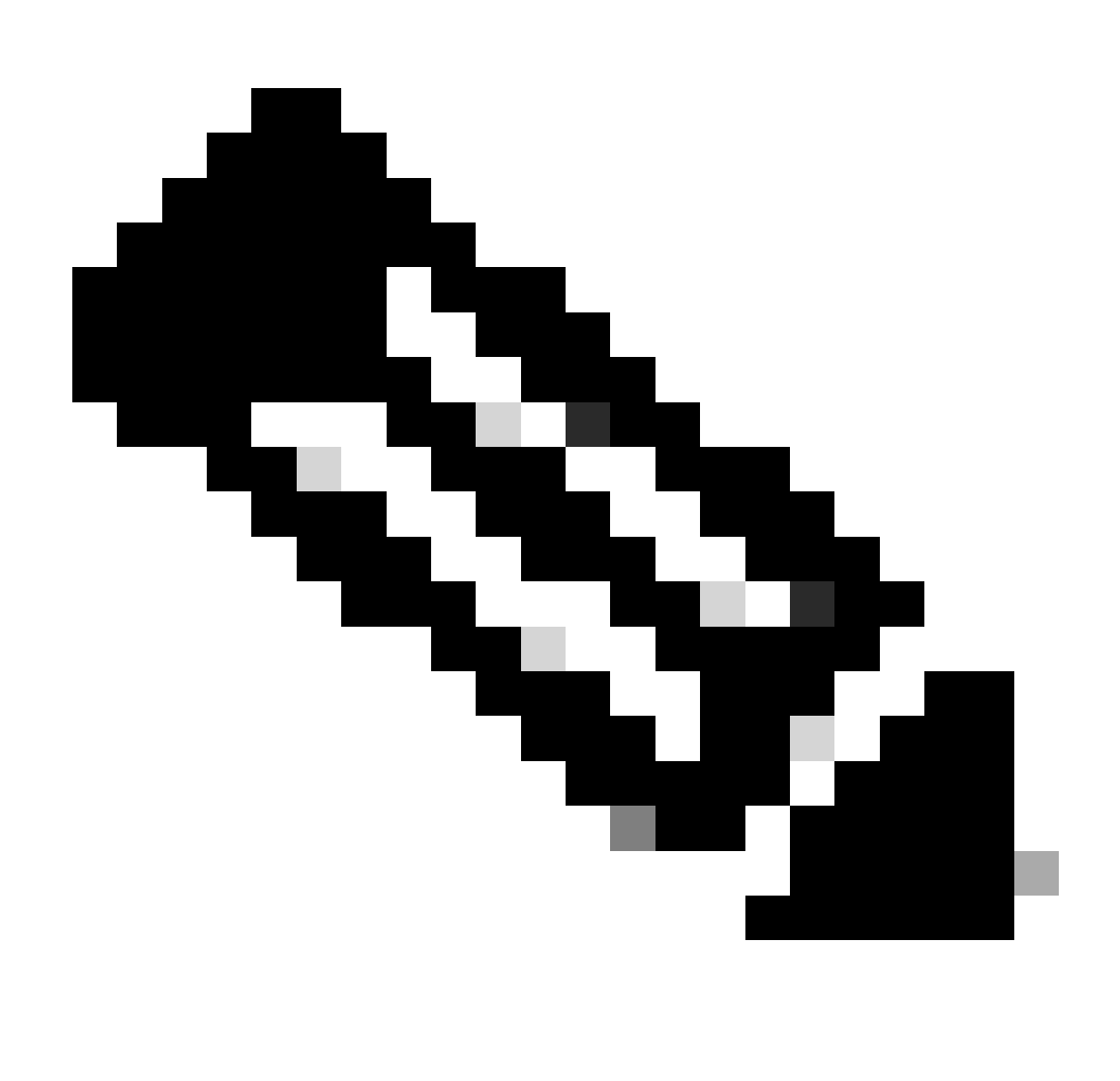

.رشانلاب صاخلا هسفن IP ناونعو فيضملا مسا مادختساب تمق ،انه :ةظحالم

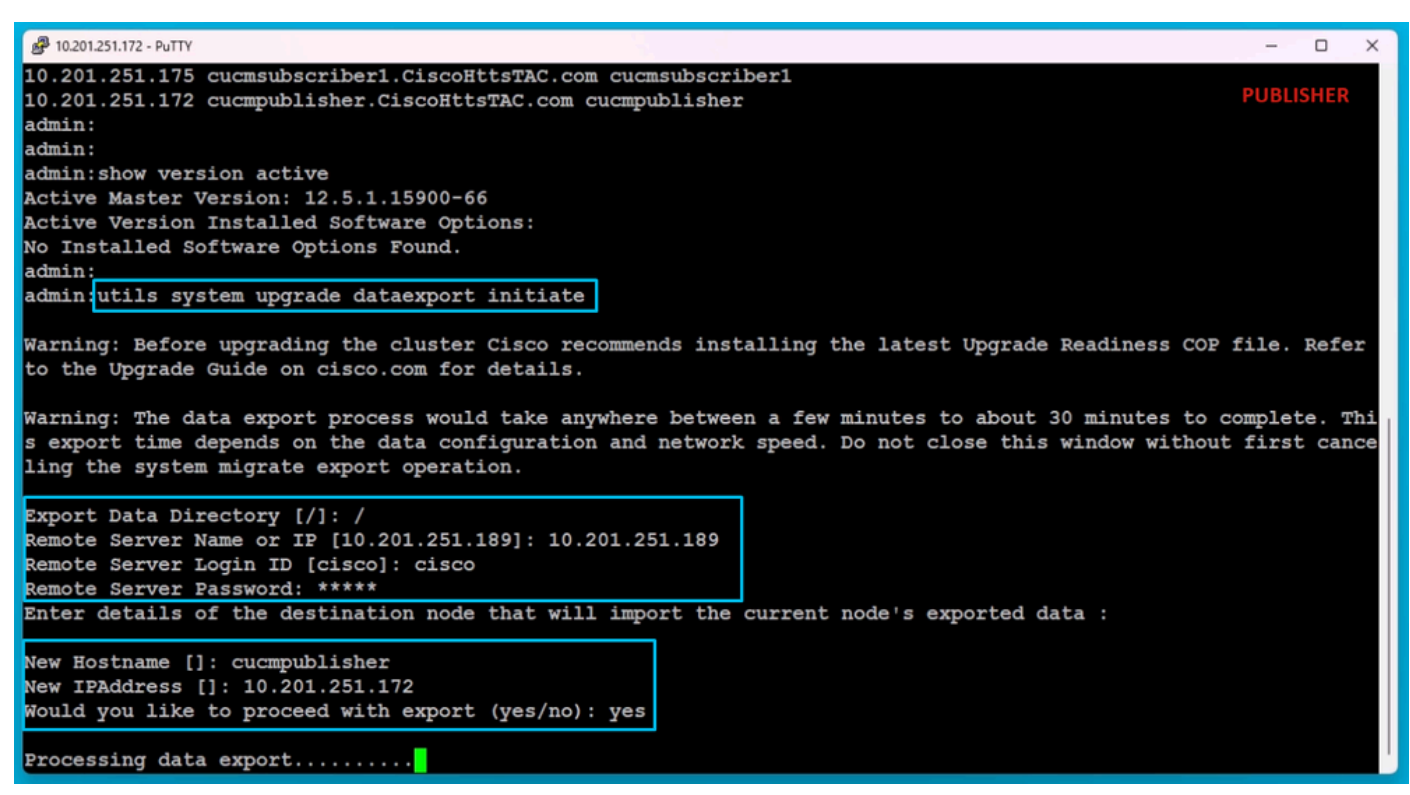

تانايبلا ريدصت ةجلاعم

تناك اذإ امم ققحتلل ماظنلا ةيقرت تانايب ريدصت ةلاح مادختساب رمألا ليغشتب مق ال مأ تلمتكا دق تانايبلا ريدصت ةيلمع.

| A 10.201.251.172 - PuTTY                                                                                                    | - 0       | × |
|----------------------------------------------------------------------------------------------------|-----------|---|
| Processing data export                                                                                                    | PUBLISHER |   |
| Type : DATAEXPORT<br>Status : RUNNING<br>Log file : /var/log/install/static_data_export_2024-05-23-12-36-05.log<br>Execution date : Thu May 23 12:36:05 2024<br>Status message : System Static Data Export operation is in progress. |           |   |
| Exporting data to this software location, with these credentials:                                                                                                    |           |   |
| Server : 10.201.251.189                                                                                                    |           |   |
| Directory : /                                                                                                    |           |   |
| User : CISCO                                                                                                    |           |   |
| admin:                                                                                                    |           |   |
| admin utils system upgrade dataexport status                                                                                                    |           |   |
| Type : DATAEXFORT<br>Status : RUNNING<br>Log file : /var/log/install/static_data_export_2024-05-23-12-36-05.log<br>Execution date : Thu May 23 12:36:05 2024<br>Status message : System Static Data Export operation is in progress. |           |   |
| Exporting data to this software location, with these credentials:<br>Server : 10.201.251.189<br>Directory : /<br>User : cisco                                                                                                    |           |   |
| admin:<br>admin:                                                                                                    |           |   |

تانايبلا ريدصت مدقت نم ققحتلا

مداخ يف SFTP، -ةعومجملا ماظن ب صاخلا Publisher موال مان الي الي الي الي الي متي عنه العام مي المان الي متي Publisher الي الي الي الي الي الي الي ال

| File Home                               | ata_Export_Import<br>Share View                 |                  |                    |                                 | SFTP                             |
|-----------------------------------------|-------------------------------------------------|------------------|--------------------|---------------------------------|----------------------------------|
| Pin to Quick Copy<br>access             | Paste A Cut<br>Mage Copy path<br>Paste shortcut | Move Copy<br>to* | Delete Rename      | New<br>New<br>folder            | item •<br>access •<br>Properties |
| Cli                                     | pboard                                          | Org              | janize             | New                             | Oper                             |
| $\leftarrow \rightarrow \land \uparrow$ | > This PC > Desktop                             | > FTPfolder > 1  | Data_Export_Import | *                               |                                  |
| 📌 Quick access<br>🌰 OneDrive            | Name                                            | ^<br>)1.251.172  | Da<br>5/2          | te modified<br>23/2024 12:38 PM | Type<br>File folder              |
| 💻 This PC                               |                                                 |                  |                    |                                 |                                  |
| 🧊 3D Objects                            |                                                 |                  |                    |                                 |                                  |
| Desktop                                 |                                                 |                  |                    |                                 |                                  |

SFTP مداخ يف ردصملا تانايبلا عقوم

ةيقرت تانايب ريدصت ةلاح جارخإ نم لمتكم ةلاحلا رەظت ،رشانلل ريدصتلا مامتإ دعب لماكلاب ماظنلا.

| <mark></mark>   <mark> </mark> | luster-10.201.251.172                                 |                    |                   |                      |                    |            |                             | SETP                      |
|--------------------------------|-------------------------------------------------------|--------------------|-------------------|----------------------|--------------------|------------|-----------------------------|---------------------------|
| File Home                      | Share View                                            |                    |                   |                      |                    |            |                             | 5                         |
| Pin to Quick Copy<br>access    | Paste<br>Paste Cut<br>□ Copy path<br>□ Paste shortcut | Move Copy<br>to *  | Delete Rename     | New<br>New<br>folder | item •<br>access • | Properties | I Open ▼<br>Cdit<br>History | Select all<br>Select none |
| CI                             | ipboard                                               | Org                | anize             | New                  |                    | Op         | en                          | Select                    |
| ← → ~ ↑                        | → This PC → Desktop                                   | > FTPfolder > [    | Data_Export_Impor | t → cluster-10.201   | .251.172           |            |                             |                           |
|                                | Name                                                  | ^                  | Da                | ate modified         | Туре               |            | Size                        |                           |
| Quick access                   | 📄 clusterinfo-                                        | 10.201.251.172_10. | 201.251.172 5/    | 23/2024 12:38 PM     | XML Do             | ocument    | 1                           | KB                        |
| len OneDrive                   | 📄 node-10.20                                          | .251.172_10.201.2  | 51.172.tar 5/     | 23/2024 12:43 PM     | TAR File           | e          | 1,193,540                   | КВ                        |
| 💻 This PC                      |                                                       |                    |                   |                      |                    |            |                             |                           |
| 🧊 3D Objects                   |                                                       |                    |                   |                      |                    |            |                             |                           |
| Desktop                        |                                                       |                    |                   |                      |                    |            |                             |                           |

رشانلل تانايبلا ريدصت لامكإ مت

| P 10.201.251.172 - PuTTY                                                                                                    | - 0 X       |
|----------------------------------------------------------------------------------------------------|-------------|
| admin:utils system upgrade dataexport status                                                                                                    | PUBLISHER   |
| Type : DATAEXPORT<br>Status : RUNNING<br>Log file : /var/log/install/static_data_export_2024-05-23-12-36-05.log<br>Execution date : Thu May 23 12:36:05 2024<br>Status message : System Static Data Export operation is in progress. | , oblibiter |
| Exporting data to this software location, with these credentials:                                                                                                    |             |
| Server : 10.201.251.189                                                                                                    |             |
| User : cisco                                                                                                    |             |
| admin:<br>admin:<br>admin utils system upgrade dataexport status                                                                                                    |             |
| Type : DATAEXPORT                                                                                                    |             |
| Status : <u>COMPLETED</u>                                                                                                    |             |
| Log file : /var/log/install/static_data_export_2024-05-23-12-36-05.log                                                                                                    |             |
| Execution date : Thu May 23 12:36:05 2024<br>Status message : Migrate export completed successfully.                                                                                                    |             |
|                                                                                                    |             |
| Exporting data to this software location, with these credentials:                                                                                                    |             |
| Server : 10.201.251.189                                                                                                    |             |
| User : cisco                                                                                                    |             |
| admin:                                                                                                    |             |

رشانلل تانايبلا ريدصت لامك مت

SFTP مداخ ىلإ ردصملا ةعومجملا ماظن كرتشم نم تانايبلا ريدصت

رشانلل اهب انمق يتلا تاوطخلا سفن يه تاوطخلا.

ماظنلاا ةيڨرت تانايب ةئيەت مادختساب رمألا ليغشتب مق.

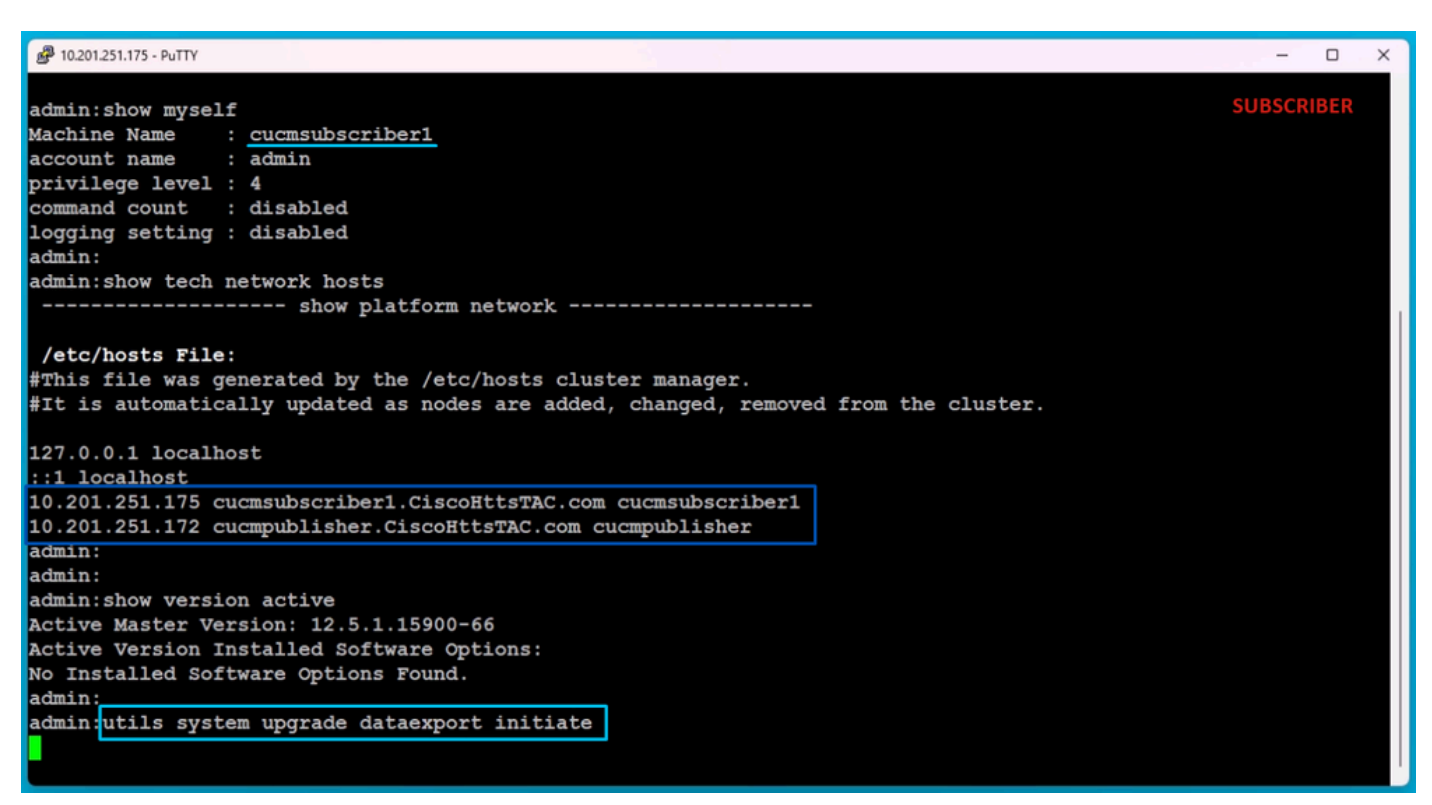

كرتشملا ىلع تانايبلا ريدصت

.ناونعو ةەجولا كرتشم فيضم مساو SFTP مداخ ليصافت ريفوتب مق

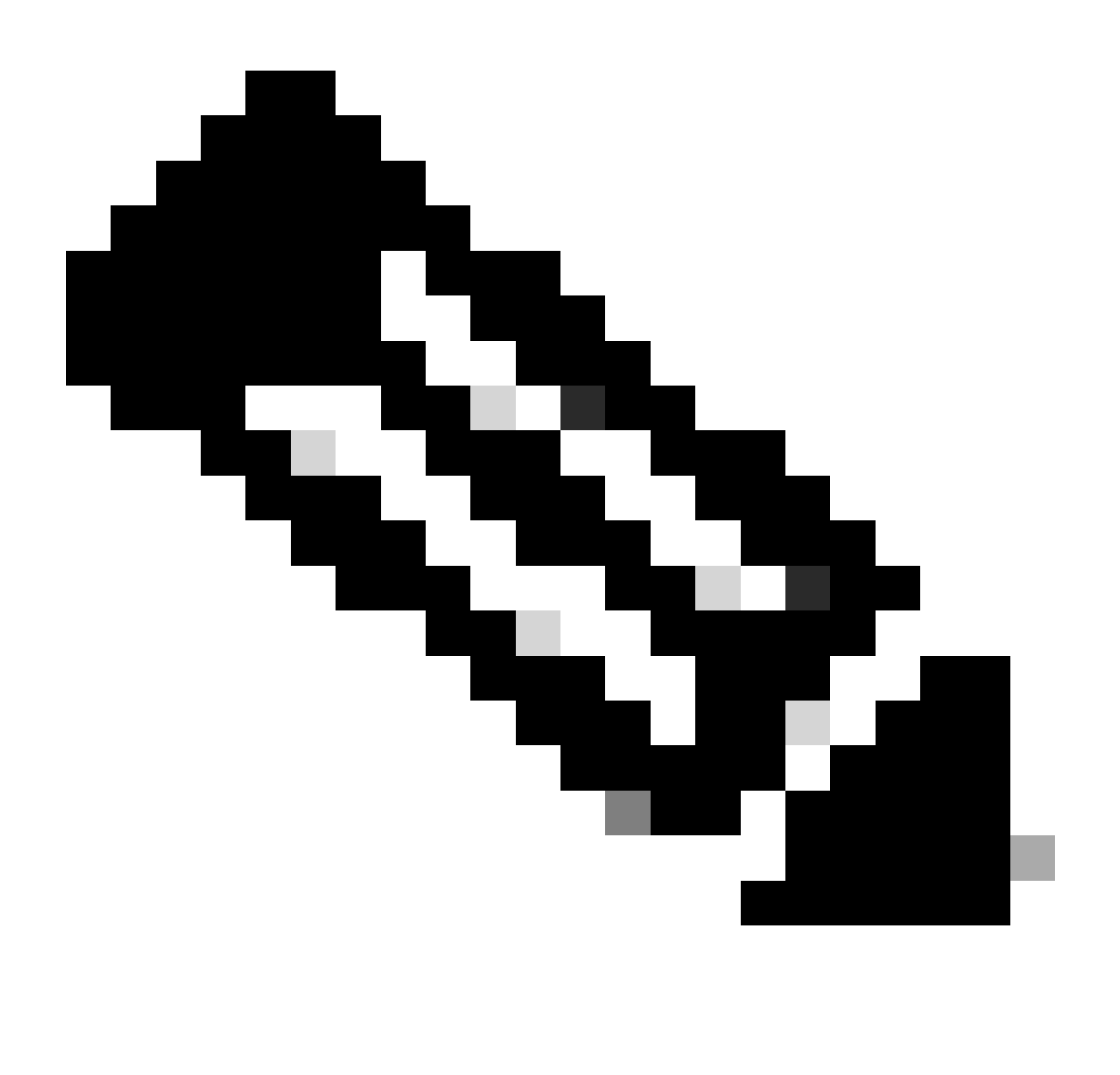

ةعومجملا ماظن كرتشم فيضم مسا سفن انمدختسإ ،ربتخملا اذه يف :ةظحالم ناونعو ردصملا IP.

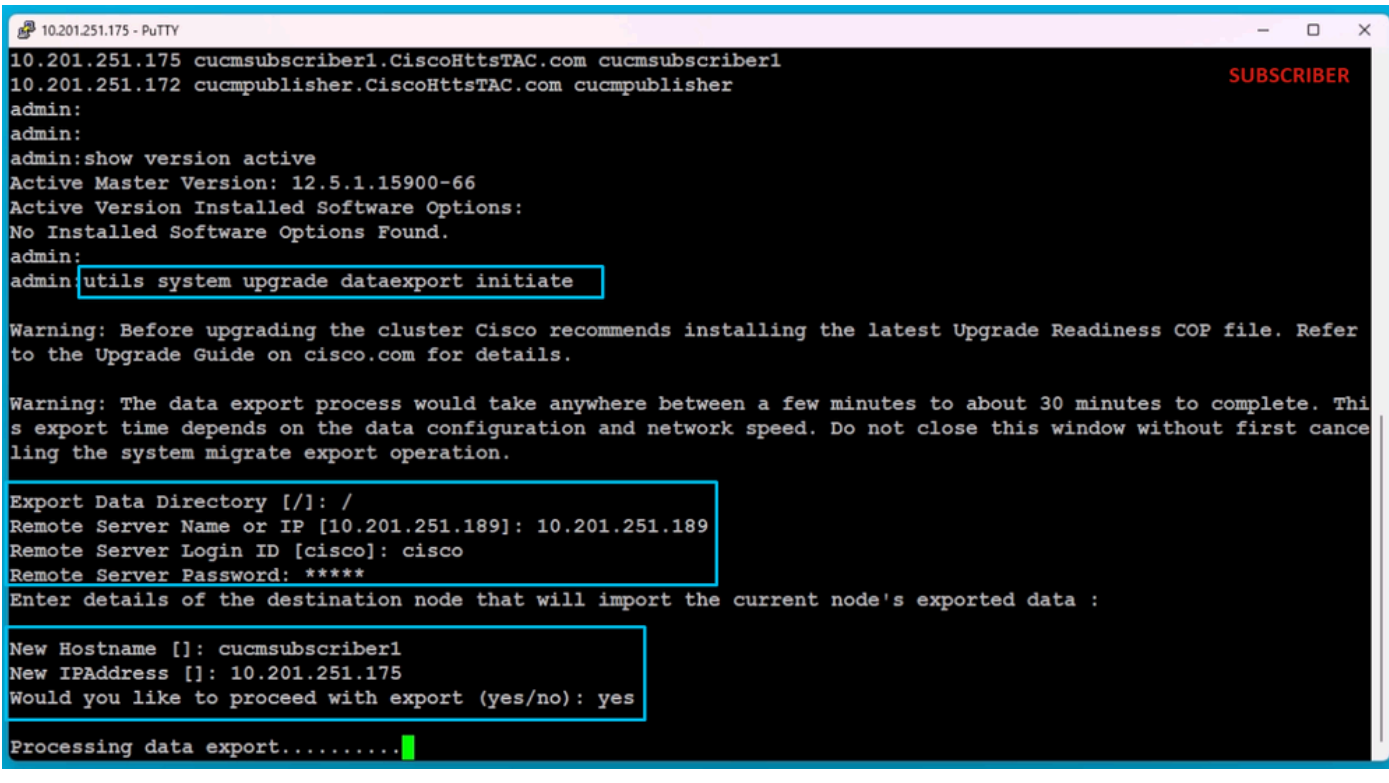

تانايبلا ريدصت ةجلاعم

تانايبلا دجوت ،SFTP ب صاخلا (Cluster-Publisher ب صاخلا IP ناونع) دلجملا عقوم سفن يف اهريدصتب كرتشملا ماق يتلا.

| 📙   🛃 🔜 🖛   cl                               | uster-10.201.251.172 |                     |                 |                      |                    |            |                                        | SFTP                                    |
|----------------------------------------------|----------------------|---------------------|-----------------|----------------------|--------------------|------------|----------------------------------------|-----------------------------------------|
| File Home                                    | Share View           |                     |                 |                      |                    |            |                                        |                                         |
| Pin to Quick Copy<br>access                  | Paste Daste shortcut | Move Copy<br>to *   | Delete Rename   | New<br>New<br>folder | item •<br>access • | Properties | E Open ▼<br>Copen ▼<br>Edit<br>History | Select all Select none Invert selection |
| Cli                                          | pboard               | Orga                | anize           | New                  |                    | Op         | en                                     | Select                                  |
| $\leftarrow \rightarrow \checkmark \uparrow$ | > This PC > Desktop  | > FTPfolder > D     | ata_Export_Impo | rt > cluster-10.201  | .251.172           |            |                                        |                                         |
| 🕹 Quick access                               | Name                 | ^                   | D               | ate modified         | Туре               |            | Size                                   |                                         |
| Quick access                                 | clusterinfo-         | 10.201.251.172_10.2 | 201.251.172 5/  | /23/2024 12:38 PM    | XML Doo            | cument     | 1 k                                    | KB                                      |
| OneDrive                                     | clusterinfo-         | 10.201.251.175_10.2 | 201.251.175 5/  | /23/2024 12:57 PM    | XML Doo            | cument     | 11                                     | (B                                      |
| This PC                                      | node-10.201          | .251.172_10.201.25  | 1.172.tar 5/    | /23/2024 12:43 PM    | TAR File           |            | 1,193,540 k                            | (B                                      |
| 3D Objects                                   | node-10.201          | .251.175_10.201.25  | 1.175.tar 5/    | /23/2024 1:03 PM     | TAR File           |            | 1,171,880 k                            | <Β                                      |
| E Desktop                                    |                      |                     |                 |                      |                    |            |                                        |                                         |
| Documents                                    |                      |                     |                 |                      |                    |            |                                        |                                         |

كرتشملل تانايبلا ريدصت لمتكا

ةيقرت تانايب ريدصت ةلاح جارخإ نم لمتكم ةلاحلا رەظت ،كرتشملل ريدصتلاب مايقلا دعب لماكلاب ماظنلا.

| A 10.201.251.175 - PuTTY                                                                                                    | -    |         | × |
|----------------------------------------------------------------------------------------------------|------|---------|---|
| Type : DATAEXPORT<br>Status : RUNNING<br>Log file : /var/log/install/static_data_export_2024-05-23-12-56-10.log<br>Execution date : Thu May 23 12:56:10 2024<br>Status message : System Static Data Export operation is in progress. | SUBS | SCRIBER |   |
| Exporting data to this software location, with these credentials:<br>Server : 10.201.251.189<br>Directory : /<br>User : cisco                                                                                                    |      |         |   |
| admin:                                                                                                    |      |         |   |
| admin                                                                                                    |      |         |   |
| admin utils system upgrade dataexport status                                                                                                    |      |         |   |
| Type : DATAEXPORT                                                                                                    |      |         |   |
| Status : <u>COMPLETED</u>                                                                                                    |      |         |   |
| Log file : /var/log/install/static_data_export_2024-05-23-12-56-10.log                                                                                                    |      |         |   |
| Execution date : Thu May 23 12:56:10 2024                                                                                                    |      |         |   |
| Status message : Migrate export completed successfully.                                                                                                    |      |         |   |
| Exporting data to this software location, with these credentials:<br>Server : 10.201.251.189<br>Directory : /<br>User : cisco                                                                                                    |      |         |   |
| admin:                                                                                                    |      |         |   |
| admin:                                                                                                    |      |         |   |
| admin:                                                                                                    |      |         |   |
|                                                                                                    |      |         |   |

كرتشملل تانايبلا ريدصت لمتكا

ردصملا ةعومجملا ماظن رشان ليغشت فاقيإ

.ماظنلا ليغشت فاقيإ مادختساب رمألا ذيفنت لالخ نم رشانلا ليغشت فاقيإب مق

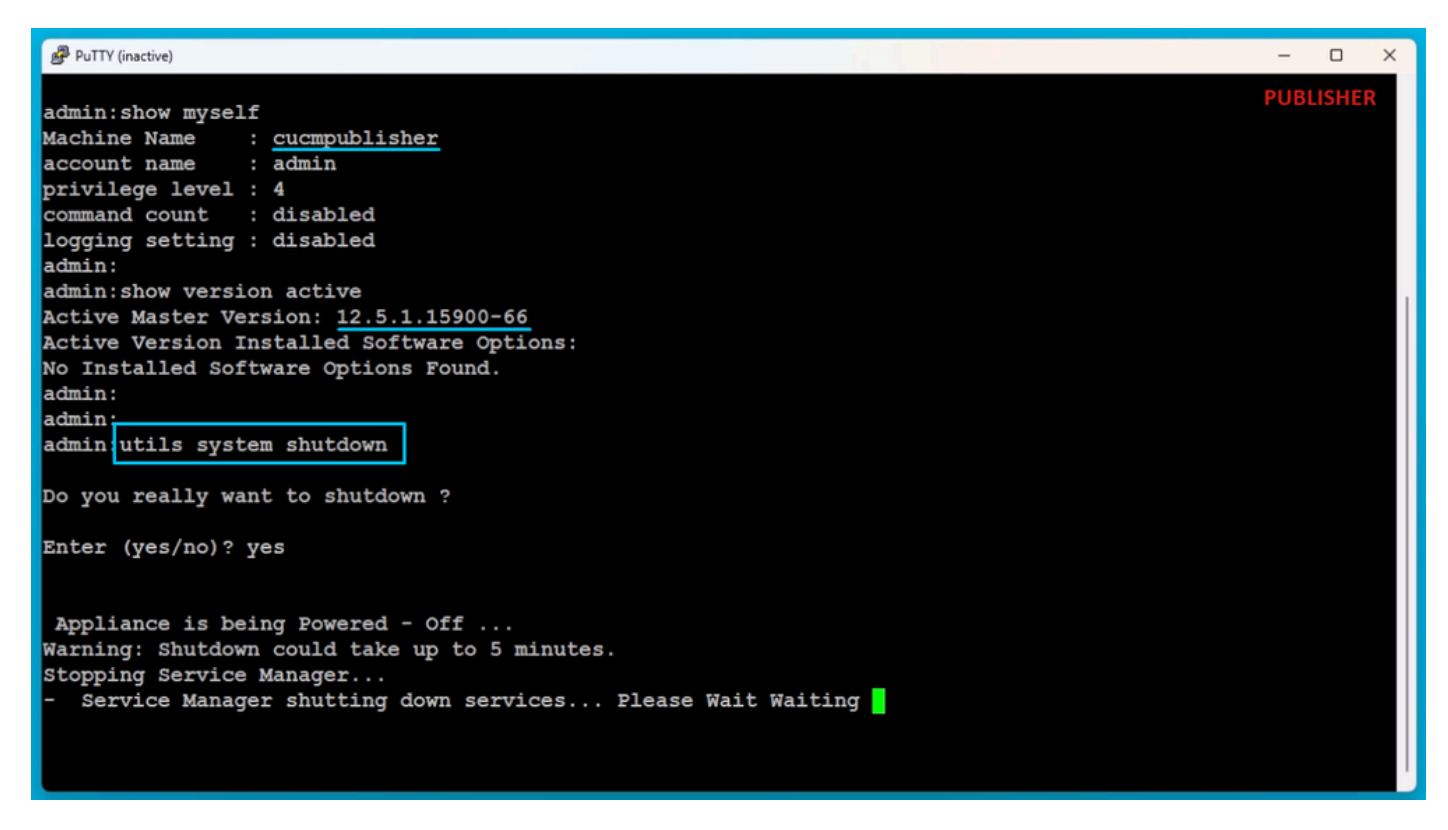

رشانلا ليغشت فاقيإ

ردصملا ةعومجملا ماظن كرتشم ليغشت فاقيإ

ماظنلا ليغشت فاقيإ مادختساب رمألا ذيفنت لالخ نم كرتشملا ليغشت فاقيإب مق.

| PuTTY (inactive)                                     | -     |       | ×  |
|------------------------------------------------------|-------|-------|----|
|                                                      | SUBS  | RIBER |    |
| admin:                                               | 30030 |       |    |
| admin:show myself                                    |       |       |    |
| Machine Name : <u>cucmsubscriber1</u>                |       |       |    |
| account name : admin                                 |       |       |    |
| privilege level : 4                                  |       |       |    |
| command count : disabled                             |       |       |    |
| logging setting : disabled                           |       |       |    |
| admin:                                               |       |       |    |
| admin:                                               |       |       |    |
| admin:show version active                            |       |       |    |
| Active Master Version: <u>12.5.1.15900-66</u>        |       |       |    |
| Active Version Installed Software Options:           |       |       |    |
| No Installed Software Options Found.                 |       |       |    |
| admin:                                               |       |       |    |
| admin:                                               |       |       |    |
| admin utils system shutdown                          |       |       |    |
|                                                      |       |       |    |
| Do you really want to shutdown ?                     |       |       |    |
|                                                      |       |       |    |
| Enter (yes/no)? yes                                  |       |       |    |
|                                                      |       |       |    |
|                                                      |       |       |    |
| Appliance is being Powered - Off                     |       |       |    |
| Warning: Shutdown could take up to 5 minutes.        |       |       |    |
| Stopping Service Manager                             |       |       |    |
| - Service Manager shutting down services Please Wait |       |       |    |
|                                                      |       |       | Ľ. |

```
كرتشملا ليغشت فاقيإ
```

ةردصملا تانايبلا مادختساب ديدج Publisher تيبثت

```
بلاق مادختساب رشانلل يرەاظ زاەج ءاشنإب مق.
مق مث (VM) يرەاظلا زاەجلا ىلع ديەمتلل لباقلاو 23-15.0.1.1900 رادصإلا بيكرتب مق
يرەاظلا زاەجلا ليغشتب.
طئاسولا صحف حاجن دعب قفاوم رزلا ىلع طغضا.
```

قفاوم رزلا قوف رقناو Cisco Unified Communications Manager رتخأ.

.15.0.1.11900-23 رادصإلا تيبثت ةعباتمل معن رز ىلع طغضا

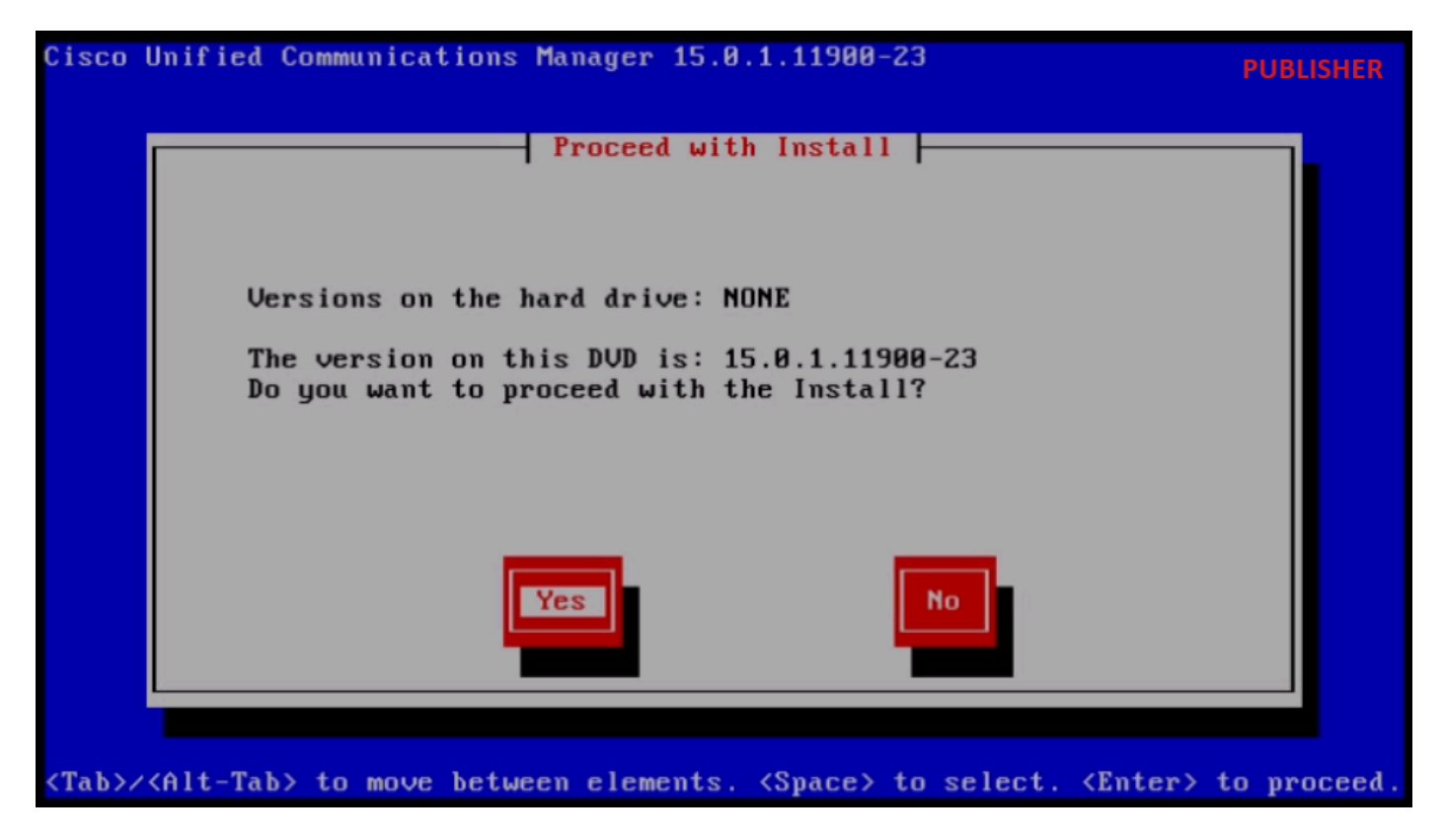

تيبثتلا ةعباتم

يساسألاا ماظنلاا تيبثت جلاعم يف داريتسالاا رز ىلع رقنا.

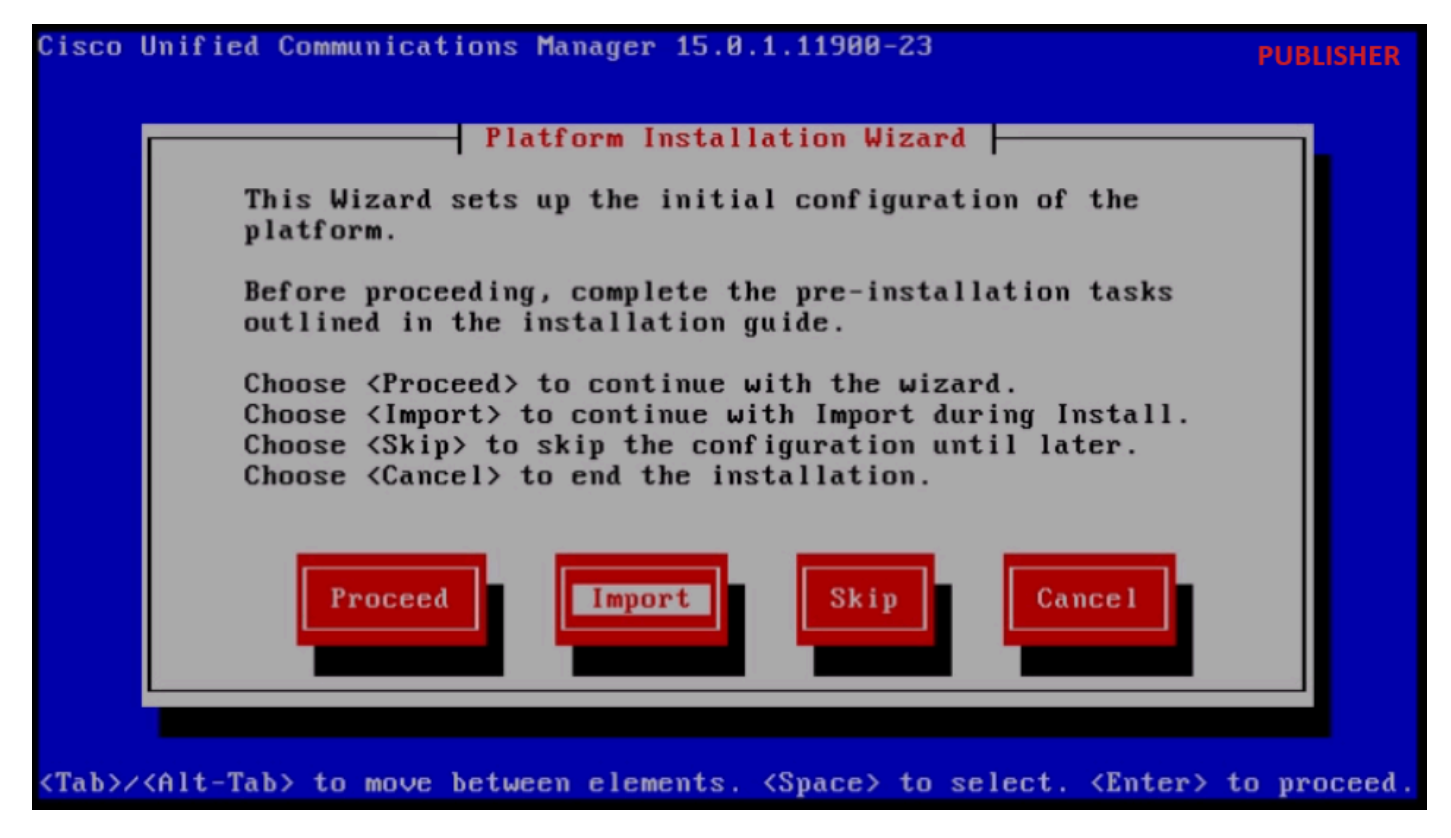

يساسألا ماظنلا تيبثت جلاعم

داريتسإ نيوكت تامولعم يف قفاوم رزلا قوف رقنا ،ةضورعملا تامولعملا ةءارق دعب ةيقرتلاا.

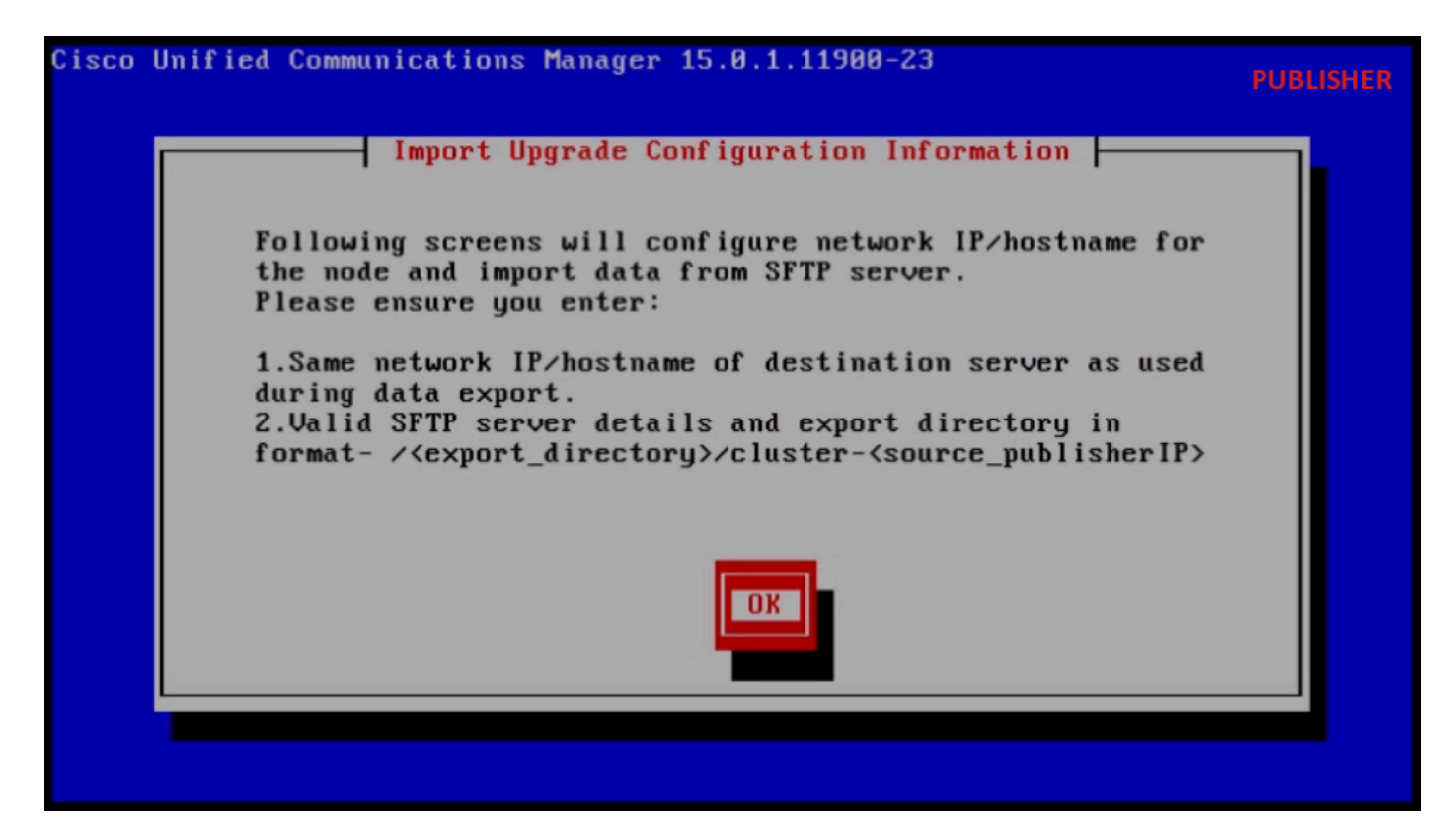

ةيقرتلا نيوكت تامولعم داريتسإ

قفاوم رزلا قوف رقنا مث ةبسانملا ةينمزلا ةقطنملا رتخأ.

يئاقلتلا ضوافتلا نيوكت يف ةعباتم رزلا قوف رقنا.

لقنلل ىصقألاا دحلا ةدحو نيوكت يف ةيضارتفالا ةميقلا ىلع لوصحل no رزلا قوف رقنا (MTU).

.DHCP نيوكت تحت no رزلا ىلع طغضا

رزلا ىلع طغضا مث (GW) ةباوبلا ناونعو IP عانقو IP ناونعو فيضملا مسا ريفوتب مق قفاوم.

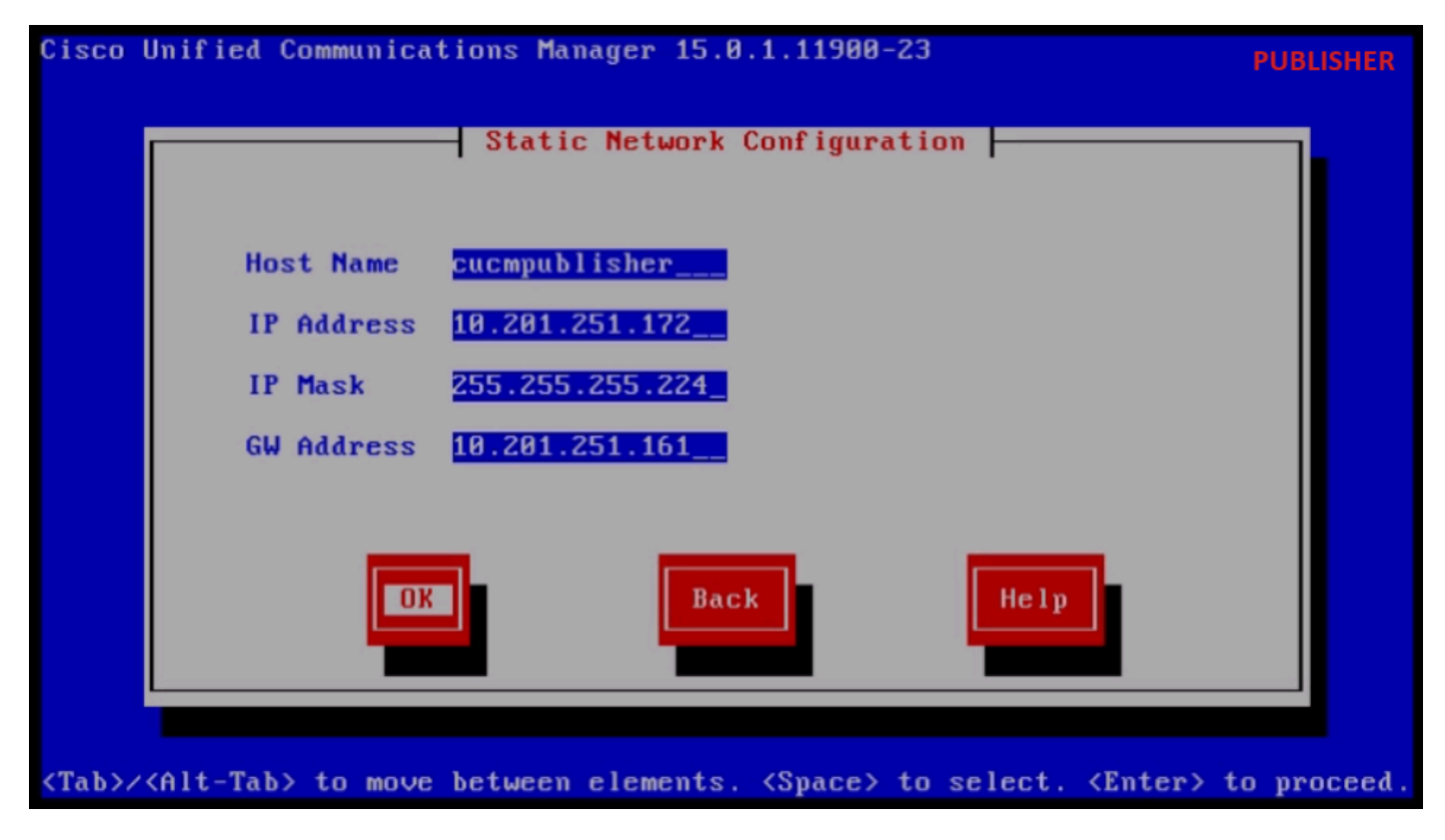

ةتباثلا ةكبشلا نيوكت

DNS. ليمع نيوكت نمض معن رزلا قوف رقنا

.قفاوم رزلا قوف رقنا مث يساسألا DNS مداخل لاجملاو IP ناونع ريفوتب مق

| Cisco l      | Inified Communications I                   | Manager 15.0.1.11900-                     | -23                        | PUBLISHER   |
|--------------|--------------------------------------------|-------------------------------------------|----------------------------|-------------|
|              | ום                                         | NS Client Configurati                     | ion                        |             |
|              | Primary DNS<br>Secondary DNS (op<br>Domain | 10.88.11.170_<br>tional)<br>CiscoHttsTAC. | . COM                      |             |
|              | <b>DK</b>                                  | Back                                      | Help                       |             |
| <tab>/</tab> | (Alt-Tab> to move betwee                   | en elements. <space></space>              | to select. <enter></enter> | to proceed. |

DNS ليمع نيوكت

رفوتت ثيح (رورملا ةملكو لوخدلا ليجست فرعمو ليلدلاو SFTP (IP مداخ تامولعم رفوت

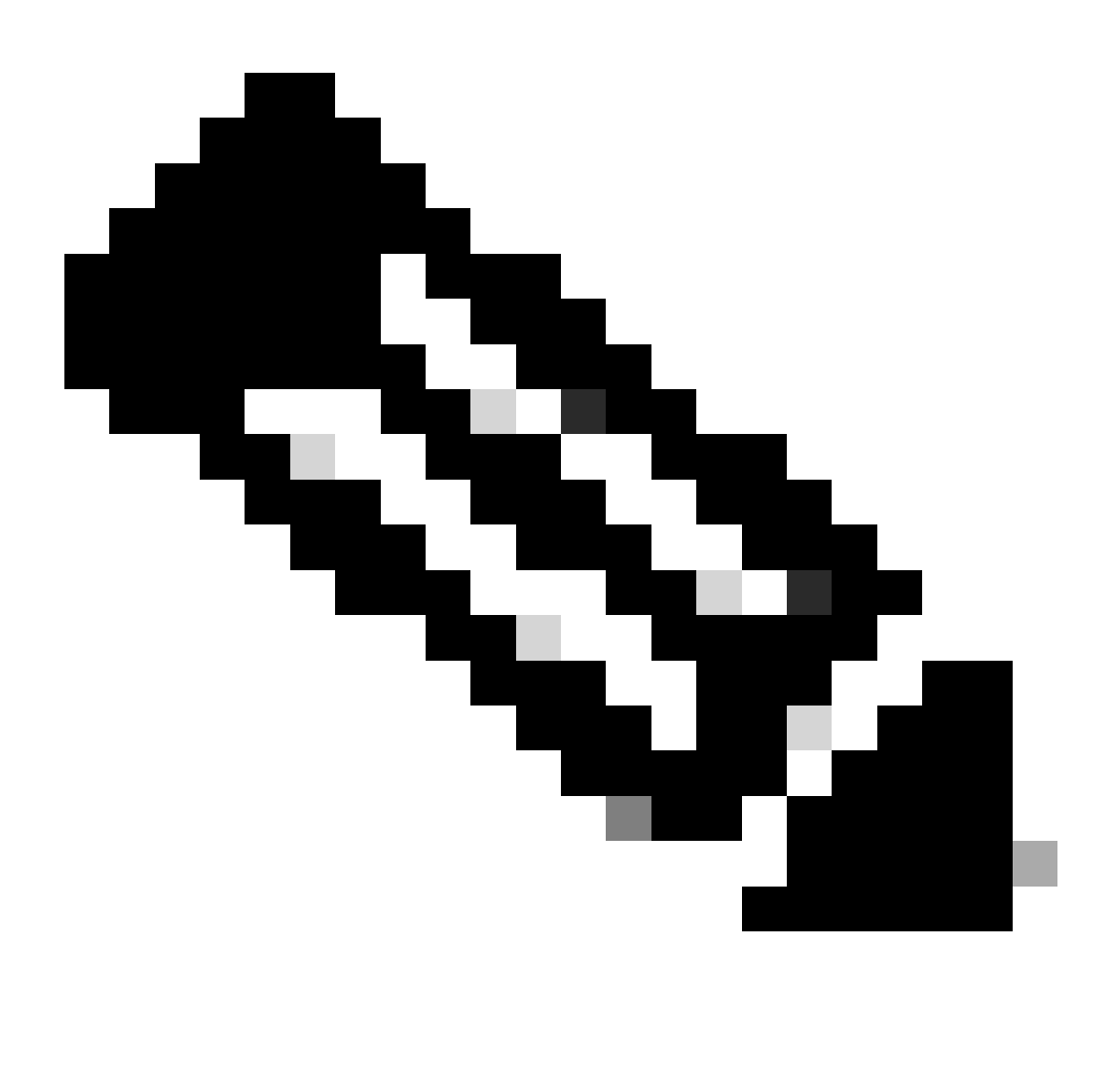

دلجملا يف دوجوم اەريدصتب رشانلا ماق يتلا تانايبلا عقوم :ةظحالم publisher\_ip\_address دفرم وه امك.

| Clipboard | Organize                                        | New                    |              | Open SFTP    |
|-----------|-------------------------------------------------|------------------------|--------------|--------------|
| C:\Us     | ers\agent1\Desktop\FTPfolder\Data_Export_Import | cluster-10.201.251.172 |              |              |
|           | Name                                            | Date modified          | Туре         | Size         |
| 55        | clusterinfo-10.201.251.172_10.201.251.172       | 5/23/2024 12:38 PM     | XML Document | 1 KB         |
|           | clusterinfo-10.201.251.175_10.201.251.175       | 5/23/2024 12:57 PM     | XML Document | 1 KB         |
|           | node-10.201.251.172_10.201.251.172.tar          | 5/23/2024 12:43 PM     | TAR File     | 1,193,540 KB |
| s         | node-10.201.251.175_10.201.251.175.tar          | 5/23/2024 1:03 PM      | TAR File     | 1,171,880 KB |

SFTP مداخ يف ردصملا تانايبلا عقوم

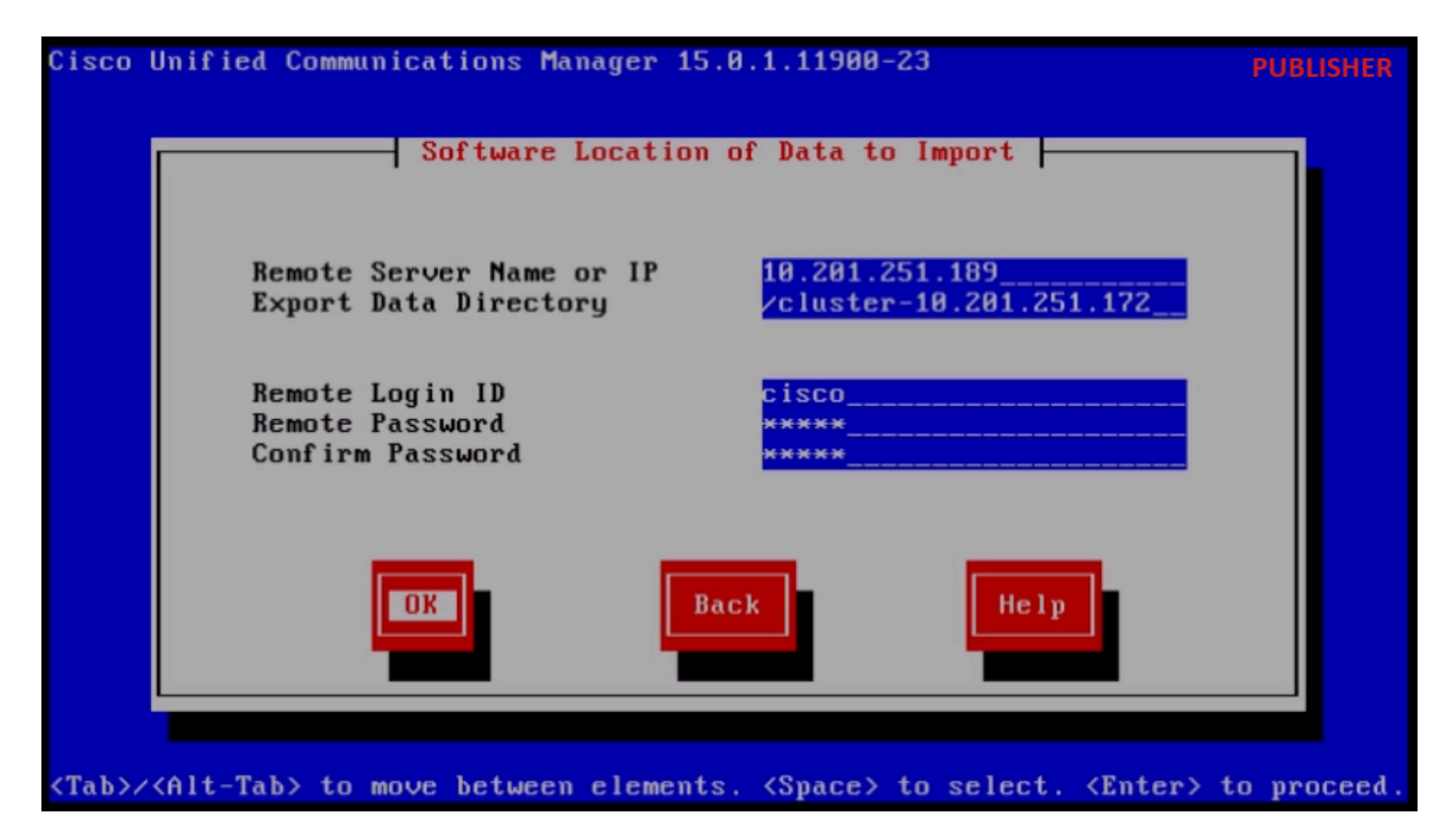

اەداريتسإ دارملا تانايبلل جماربلا عقوم

قفاوم رزلا قوف رقناو صيخرتلا تامولعم ريفوتب مق.

ىلوألا ةدقعلا نيوكت نمض معن رزلا ىلع طغضا.

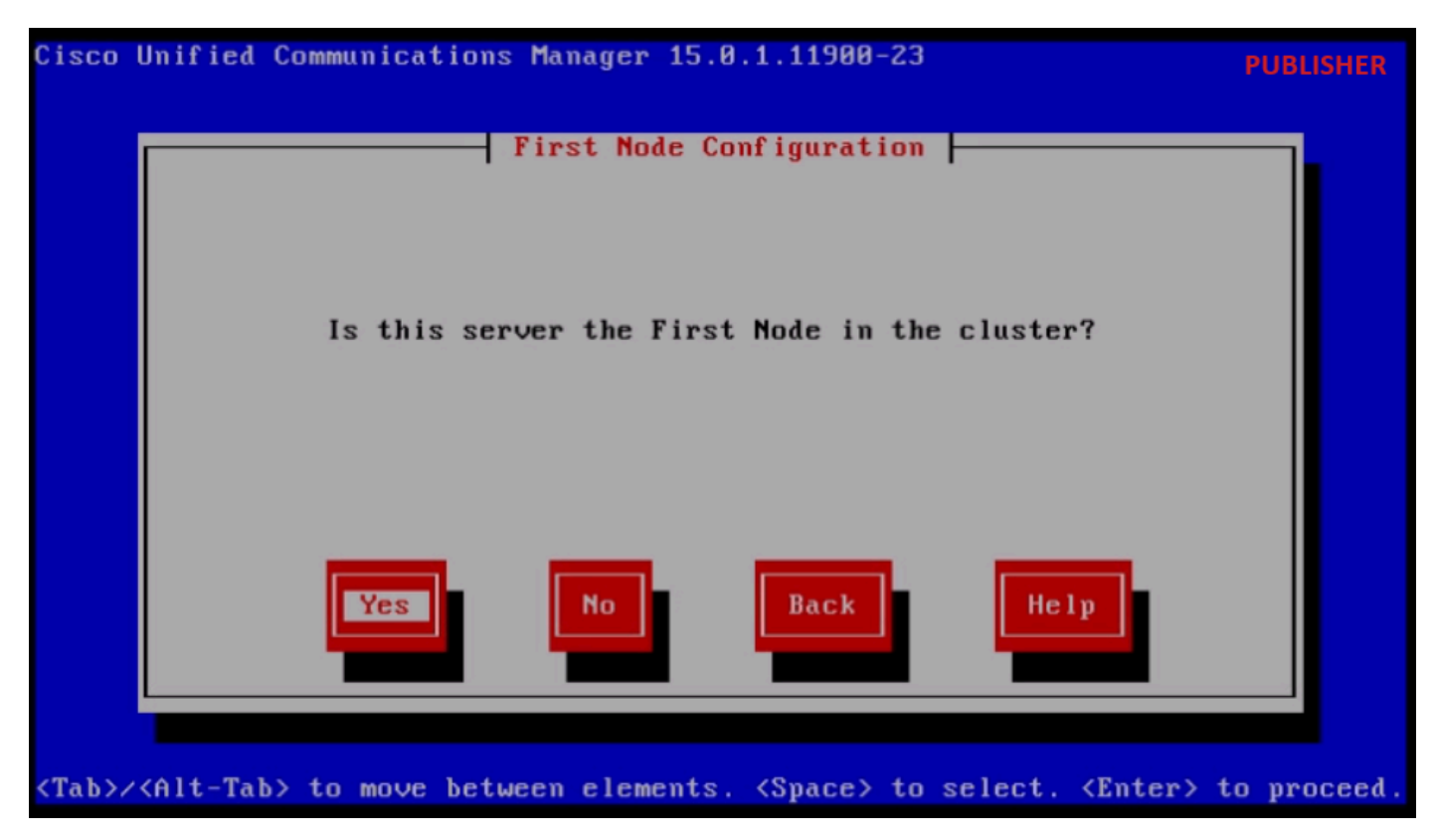

ىلوألا ةدقعلا نيوكت

.ةعباتم رزلا قوف رقنا مث (ةكبشلا تقو لوكوتورب) NTP مداخ نيوكتب مق

| Cisco        | Unified Communica           | ations Manager 15.0. | 1.11900-23           |                          | PUBLISHER   |
|--------------|-----------------------------|----------------------|----------------------|--------------------------|-------------|
|              | Netu                        | work Time Protocol ( | lient Config         | uration                  |             |
|              | NTP                         | Server 1             | 10.88.7.37           |                          |             |
|              | NTP                         | Server Z             |                      |                          |             |
|              | NTP                         | Server 3             |                      |                          |             |
|              | NTP                         | Server 4             |                      |                          |             |
|              | NTP                         | Server 5             |                      |                          |             |
|              | Test                        | Proceed              | Back                 | Help                     |             |
| <tab>/</tab> | <alt-tab> to move</alt-tab> | e between elements.  | <space> to s</space> | elect. <enter> t</enter> | to proceed. |

NTP ليمع نيوكت

.SMTP فيضم نيوكتل no رزلا قوف رقنا

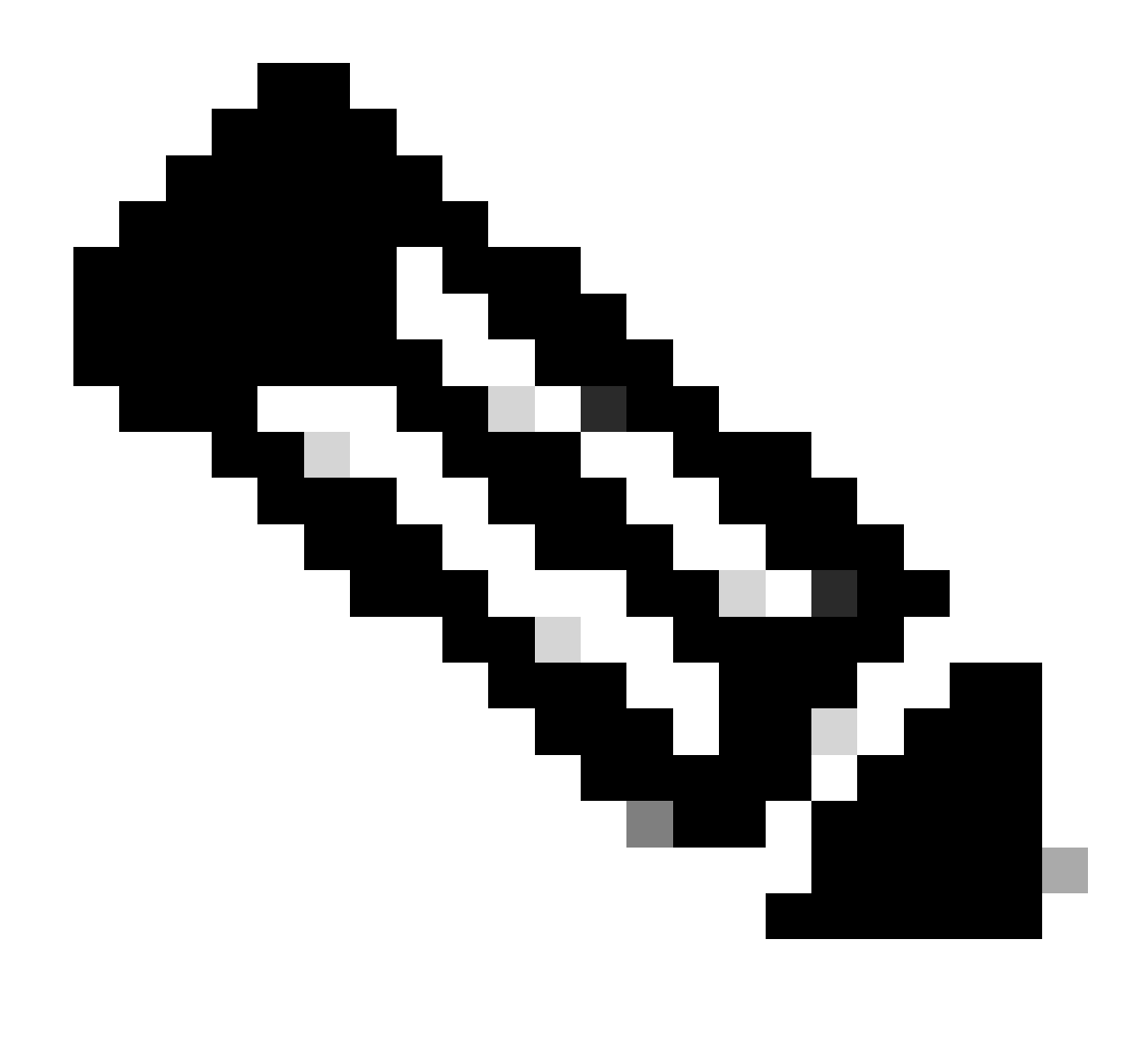

فيضم نيوكتو "معن" رزلا ىلع طغضا ،SMTP نيوكت يف بغرت تنك اذإ :ةظحالم SMTP.

.قفاوم رز قوف رقناو Smart Call Home نيكمت ةحفص نمض بسانملا رايخلا رتخأ

تيبثتلا ةعباتمل يساسألا ماظنلا نيوكت ديكأت ةحفص نمض قفاوم رزلا قوف رقنا.

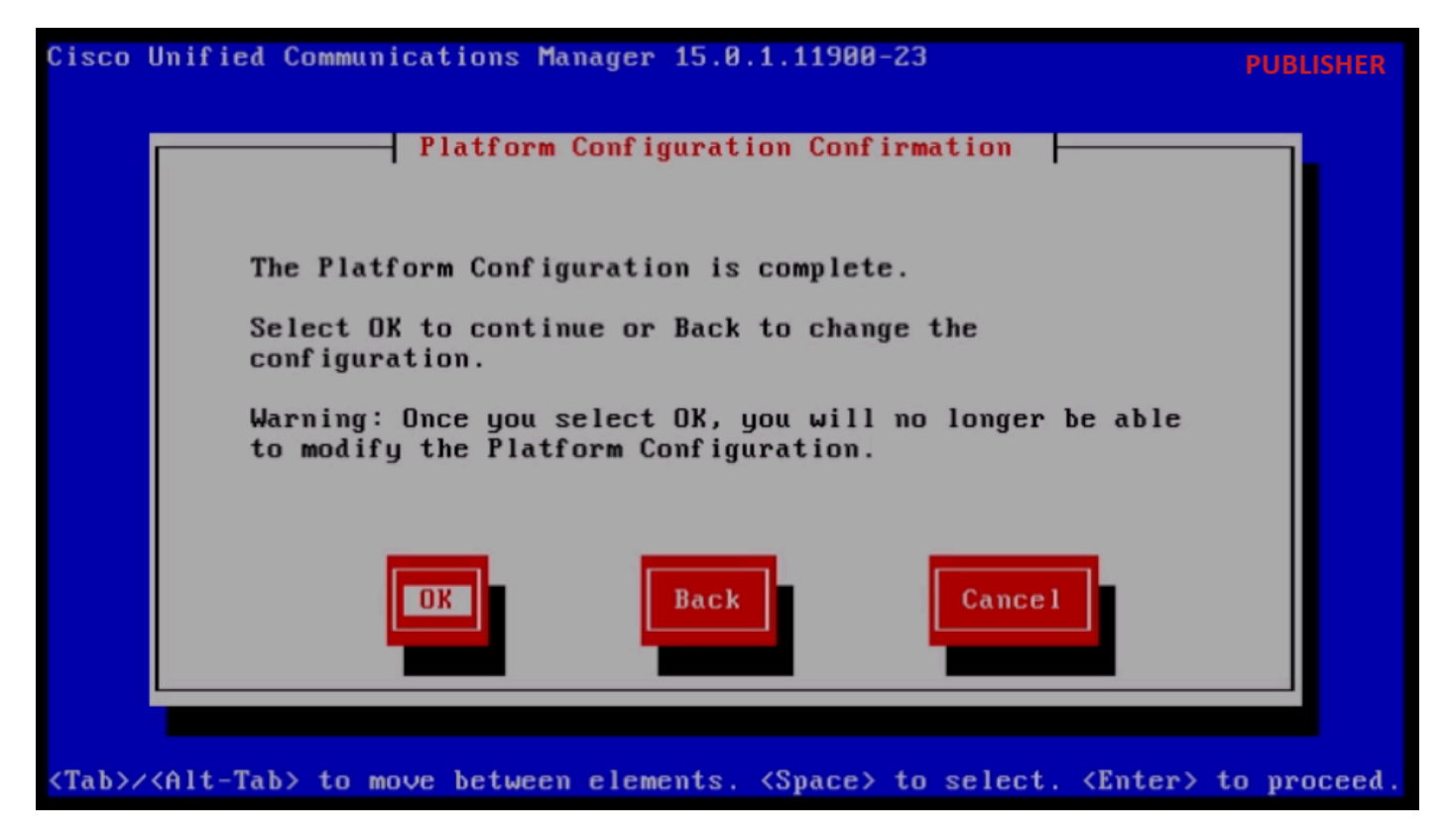

Platfrom نيوكت ديكأت

داريتسالا ةزيم مادختساب Publisher تيبثت يەتني ةليلق قئاقد دعب.

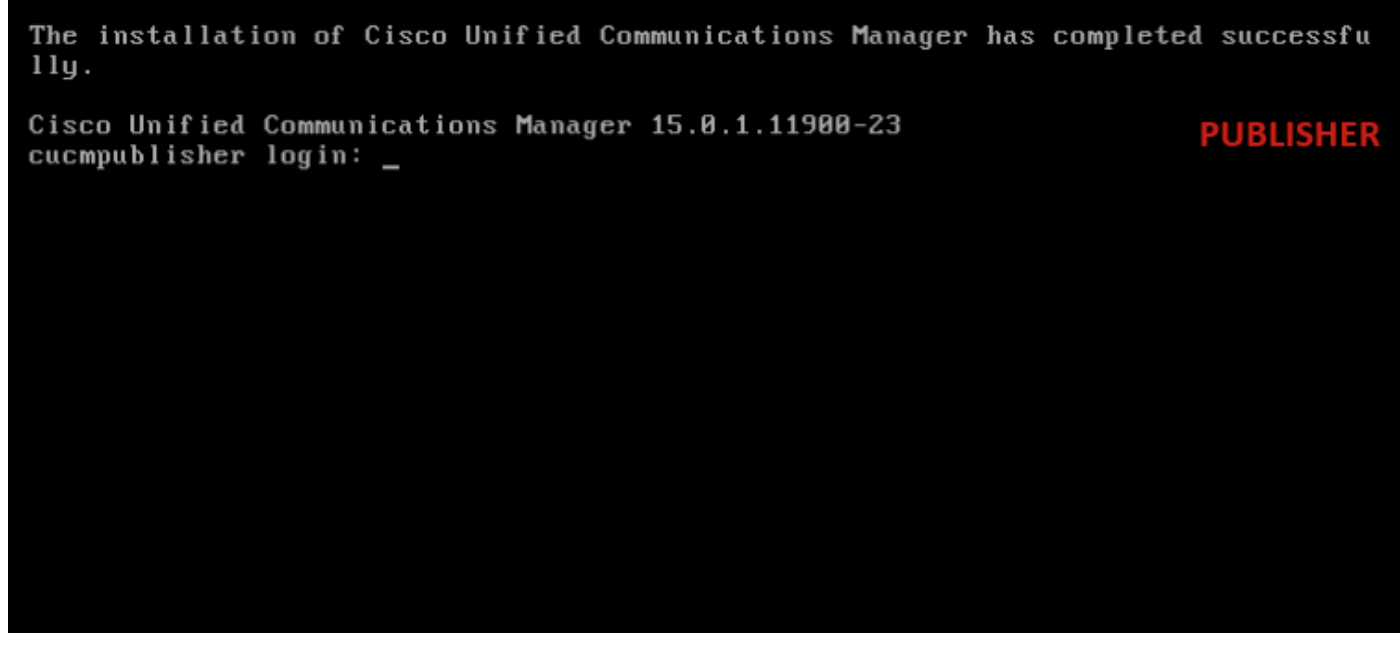

حاجنب Publisher تيبثت لمتكا

ةردصملا تانايبلا مادختساب ديدج كرتشم تيبثت

بلاق مادختساب كرتشملل يرەاظ زاەج ءاشنإب مق. مق مث (VM) يرەاظلا زاەجلا ىلع ديەمتلل لباقلاو 23-15.0.1.1900 رادصإلا بيكرتب مق يرەاظلا زاەجلا ليغشتب. طئاسولا صحف حاجن دعب قفاوم رزلا ىلع طغضا. قفاوم رزلا قوف رقناو Cisco Unified Communications Manager رتخأ.

.23-15.0.1.11900 رادصإلا تيبثت ةعباتمل معن رز ىلع طغضا

يساسألاا ماظنلاا تيبثت جلاعم يف داريتسالاا رز ىلع رقنا.

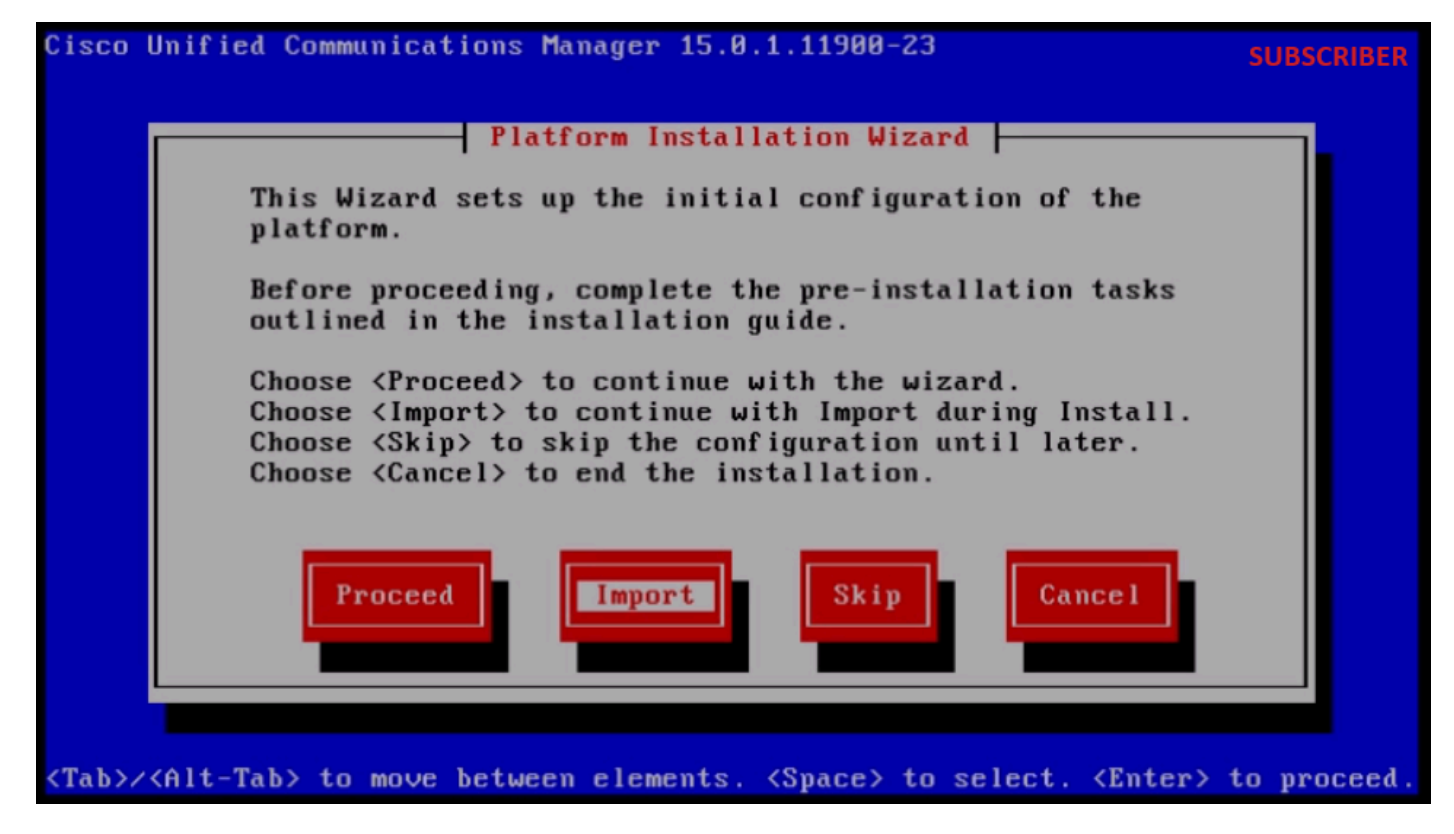

يساسألا ماظنلا تيبثت جلاعم

داريتسإ نيوكت تامولعم يف قفاوم رزلا قوف رقنا ،ةضورعملا تامولعملا ةءارق دعب ةيقرتلاا.

قفاوم رزلا قوف رقنا مث ةبسانملا ةينمزلا ةقطنملا رتخأ.

يئاقلتلا ضوافتلا نيوكت يف ةعباتم رزلا قوف رقنا.

لقنلل ىصقألاا دحلا ةدجو نيوكت يف ةيضارتفالاا ةميقلاا ىلع لوصحلل no رزلاا قوف رقنا (MTU).

.DHCP نيوكت تحت no رزلا ىلع طغضا

مث كرتشملا مداخل (GW) ةرابعلا ناونعو IP عانقو IP ناونعو فيضملا مسا ريفوتب مق قفاوم رزلا ىلع طغضا.

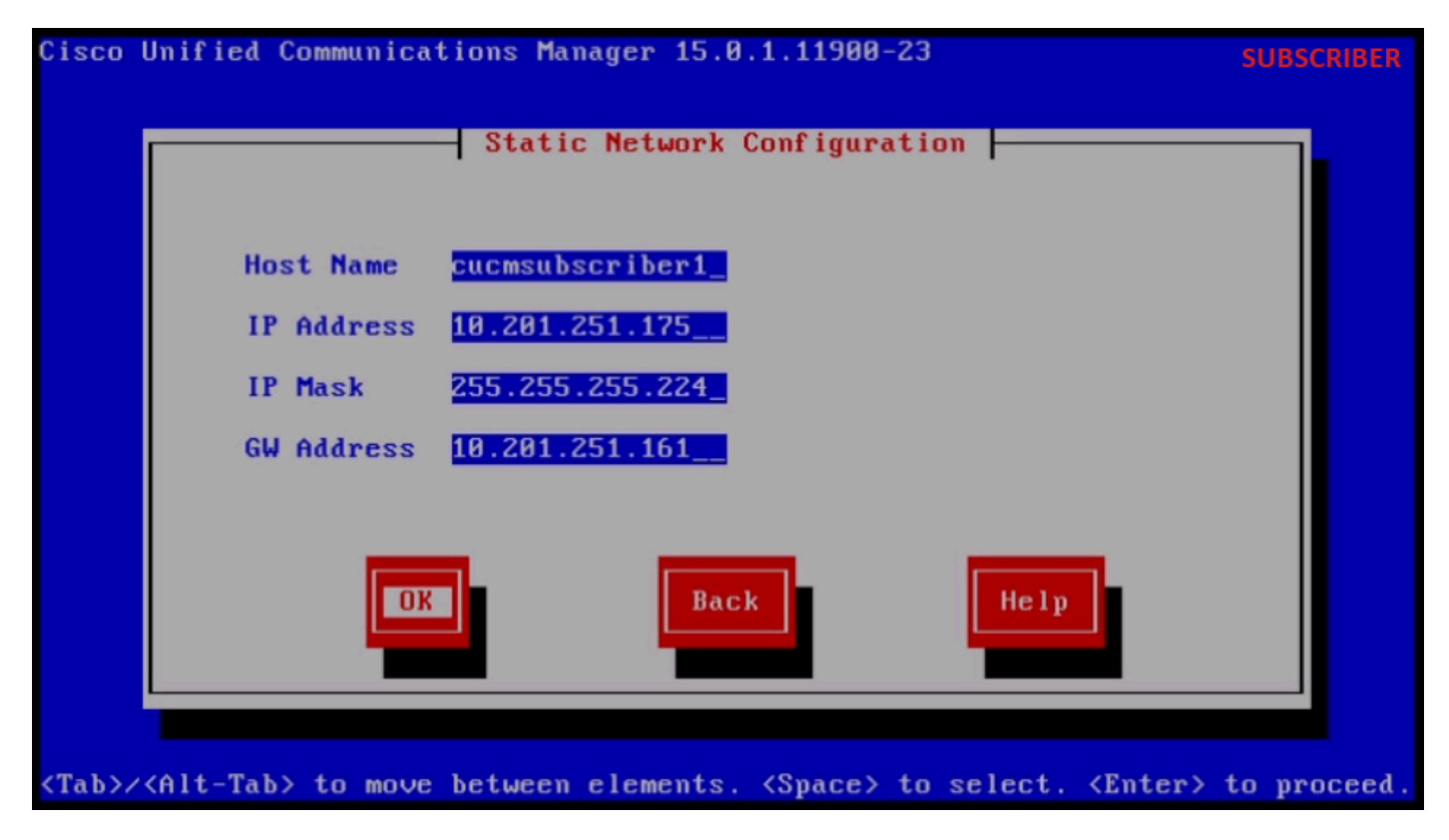

ةتباثلا ةكبشلا نيوكت

DNS. ليمع نيوكت نمض معن رزلا قوف رقنا

.قفاوم رزلا قوف رقنا مث نييساسألا لاجملاو DNS ريفوتب مق

| Cisco I      | Unified Communications                     | Manager 15.0.1.11900-                     | -23                                                         | SUBSCRIBER    |
|--------------|--------------------------------------------|-------------------------------------------|-------------------------------------------------------------|---------------|
|              | D                                          | NS Client Configurati                     | ion                                                         |               |
|              | Primary DNS<br>Secondary DNS (op<br>Domain | 10.88.11.170_<br>tional)<br>CiscoHttsTAC. |                                                             |               |
|              | OK                                         | Back                                      | Help                                                        |               |
| <tab>/</tab> | (Alt-Tab> to move betwe                    | en elements. <space></space>              | to select. <enter< th=""><th>&gt; to proceed.</th></enter<> | > to proceed. |

DNS ليمع نيوكت

رفوتت ثيح (رورملا ةملكو لوخدلا ليجست فرعمو ليلدلاو SFTP (IP مداخ تامولعم رفوت

قفاوم رزلا ىلع طغضا مث ردصملا ةعومجملا ماظنل ةردصملا تانايبلا انيدل.

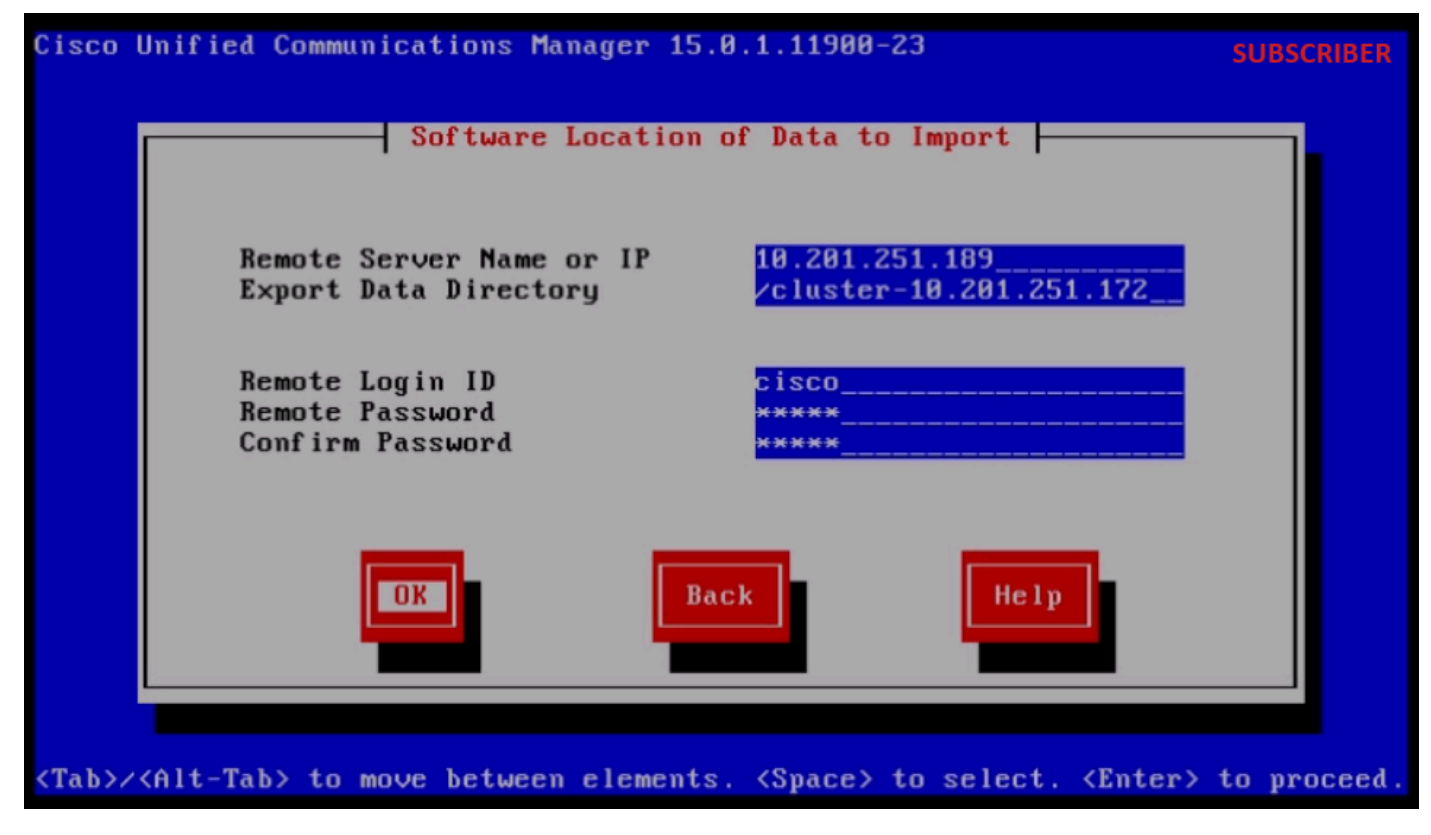

اهداريتسإ دارملا تانايبلل جماربلا عقوم

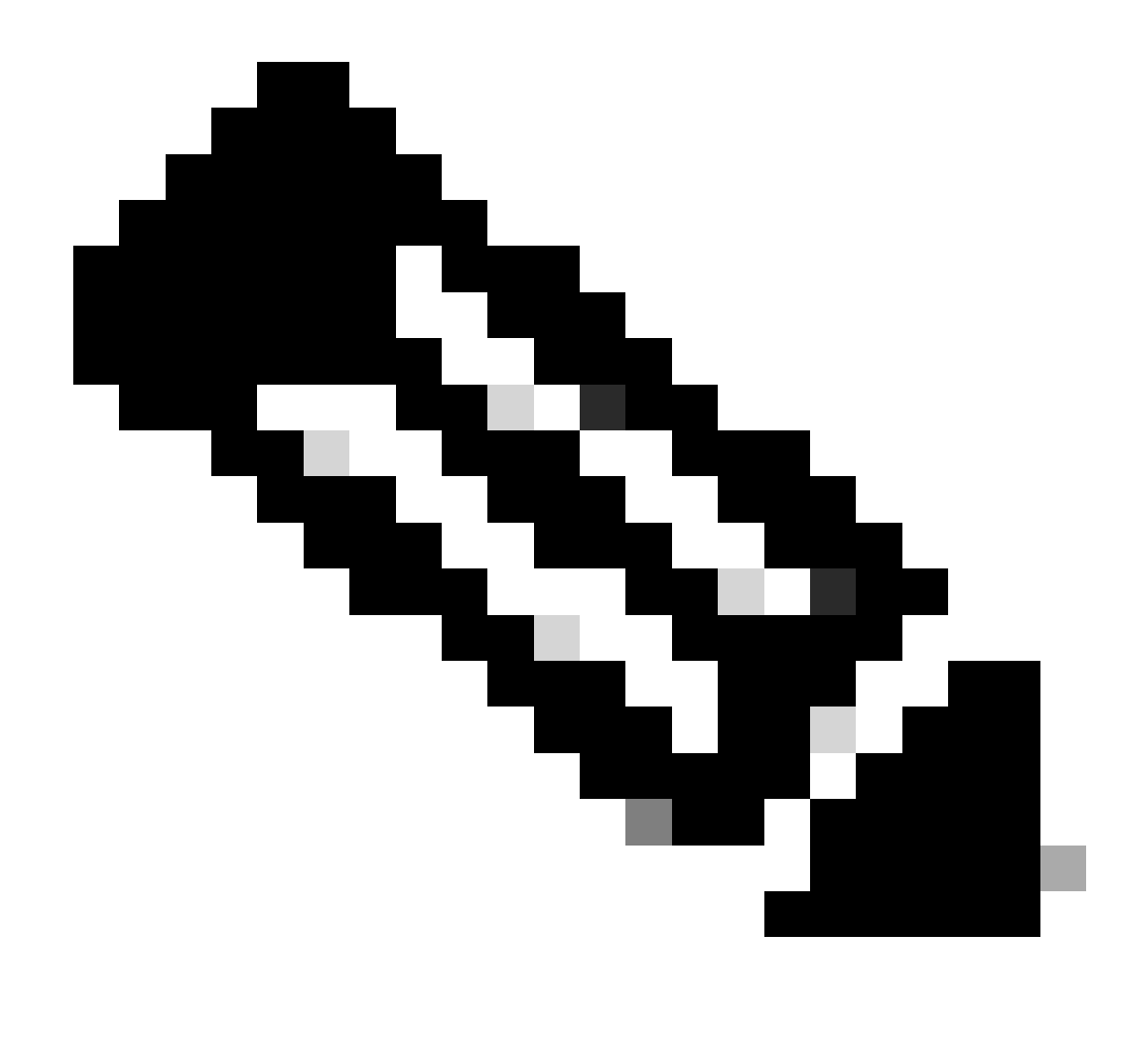

دلجملا يف دوجوم ةردصملا كرتشملا تانايب عقوم :ةظحالم clusterpublisher\_ip\_address ةشاشلا ةطقل يف حضوم وه امك.

| C:\Users\agent1\Desktop\FTPfolder\Data_Export_Import\cluster-10.201.251.172 |                                           |                    |              |              |  |  |  |
|-----------------------------------------------------------------------------|-------------------------------------------|--------------------|--------------|--------------|--|--|--|
|                                                                             | Name                                      | Date modified      | Туре         | Size         |  |  |  |
| SS                                                                          | clusterinfo-10.201.251.172_10.201.251.172 | 5/23/2024 12:38 PM | XML Document | 1 KB         |  |  |  |
|                                                                             | clusterinfo-10.201.251.175_10.201.251.175 | 5/23/2024 12:57 PM | XML Document | 1 KB         |  |  |  |
|                                                                             | node-10.201.251.172_10.201.251.172.tar    | 5/23/2024 12:43 PM | TAR File     | 1,193,540 KB |  |  |  |
|                                                                             | node-10.201.251.175_10.201.251.175.tar    | 5/23/2024 1:03 PM  | TAR File     | 1,171,880 KB |  |  |  |
| is                                                                          |                                           |                    |              |              |  |  |  |

SFTP مداخ يف اهريدصتب كرتشملا ماق يتلا تانايبلا عقوم

قفاوم رزلا قوف رقناو صيخرتلا تامولعم ريفوتب مق.

ىلوألا ةدقعلا نيوكت نمض no رزلا ىلع طغضا.

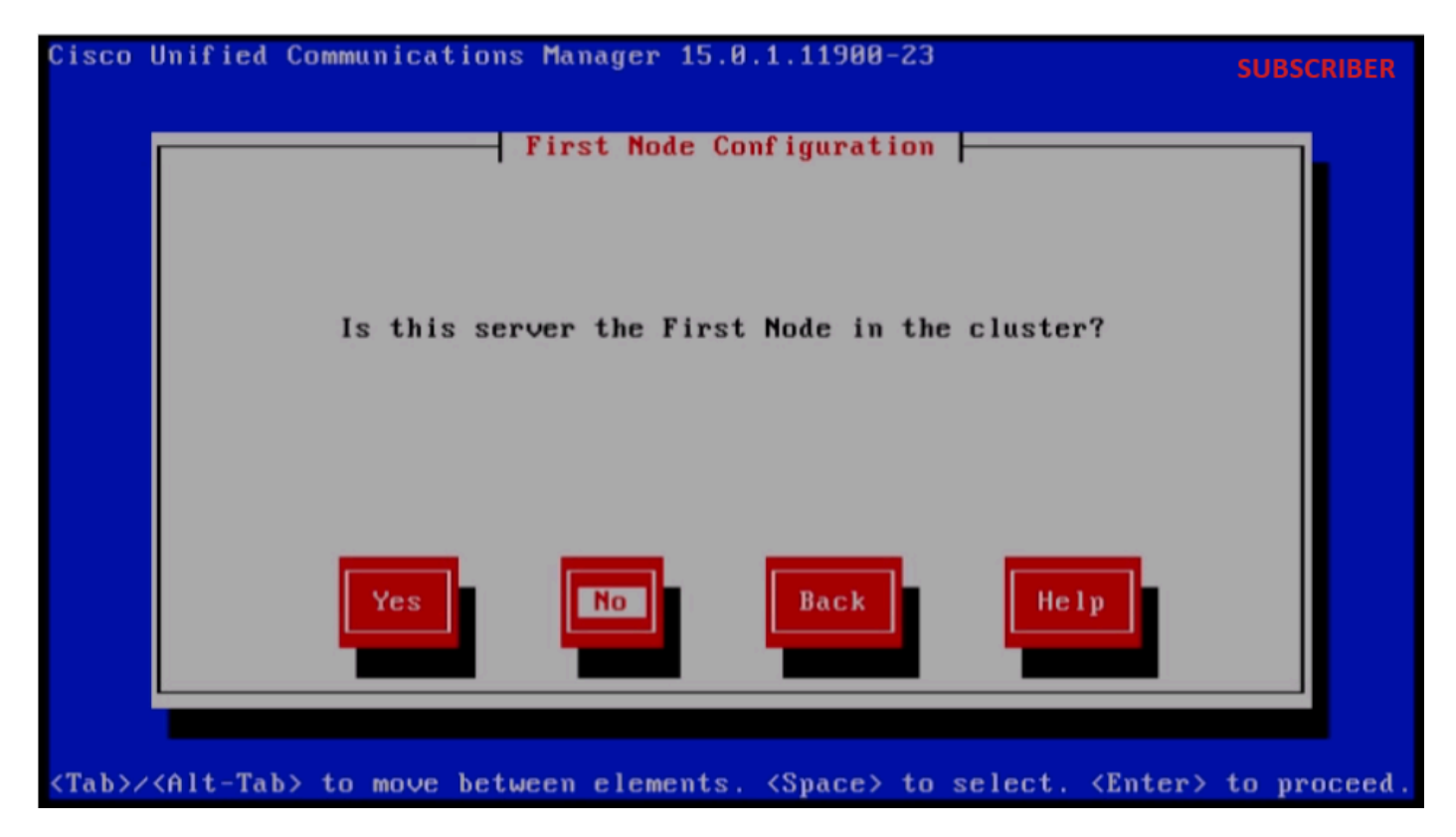

ىلوألا ةدقعلا نيوكت

ىلوألا ةدقعلا نيوكت ةحفص يف "قفاوم رزلا ىلع طغضا.

ةكبشلا لاصتا رابتخإ نيوكت ةحفص نمض No رز ىلع رقنا.

ىلوألاا ةدقعلاا ىلإ لوصولاا نيوكت ةحفص يف IP ناونعو Publisher فيضم مسا ريفوتب مق قفاوم رزلا قوف رقناو.

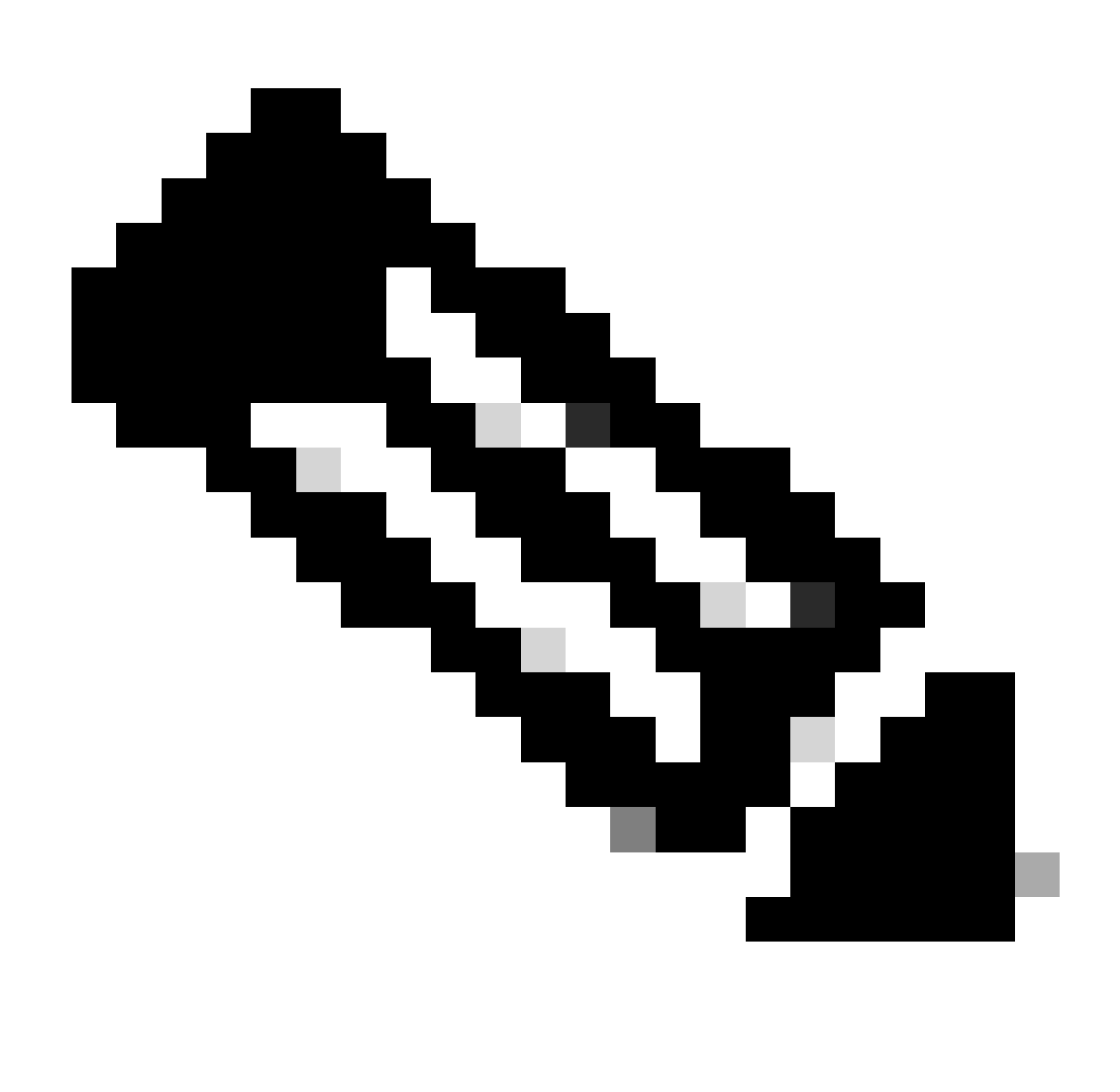

ەذە يف ةدروتسملا تانايبلا ربع ايئاقلت نامألا رورم ةملك علم متي :ةظحالم ةحفصلا.

| First              | Node Access Configu | ration |  |
|--------------------|---------------------|--------|--|
| Connectivity to Fi | rst Node:           |        |  |
| Host Name          | cucmpublisher       |        |  |
| IP Address         | 10.201.251.172      |        |  |
| Security Password  | *******             |        |  |
| Confirm Password   | ******              |        |  |
| ОК                 | Back                | Help   |  |
|                    |                     |        |  |

ىلوألا ةدقعلا ىلإ لوصولا نيوكت

.SMTP فيضم نيوكتل no رزلا قوف رقنا

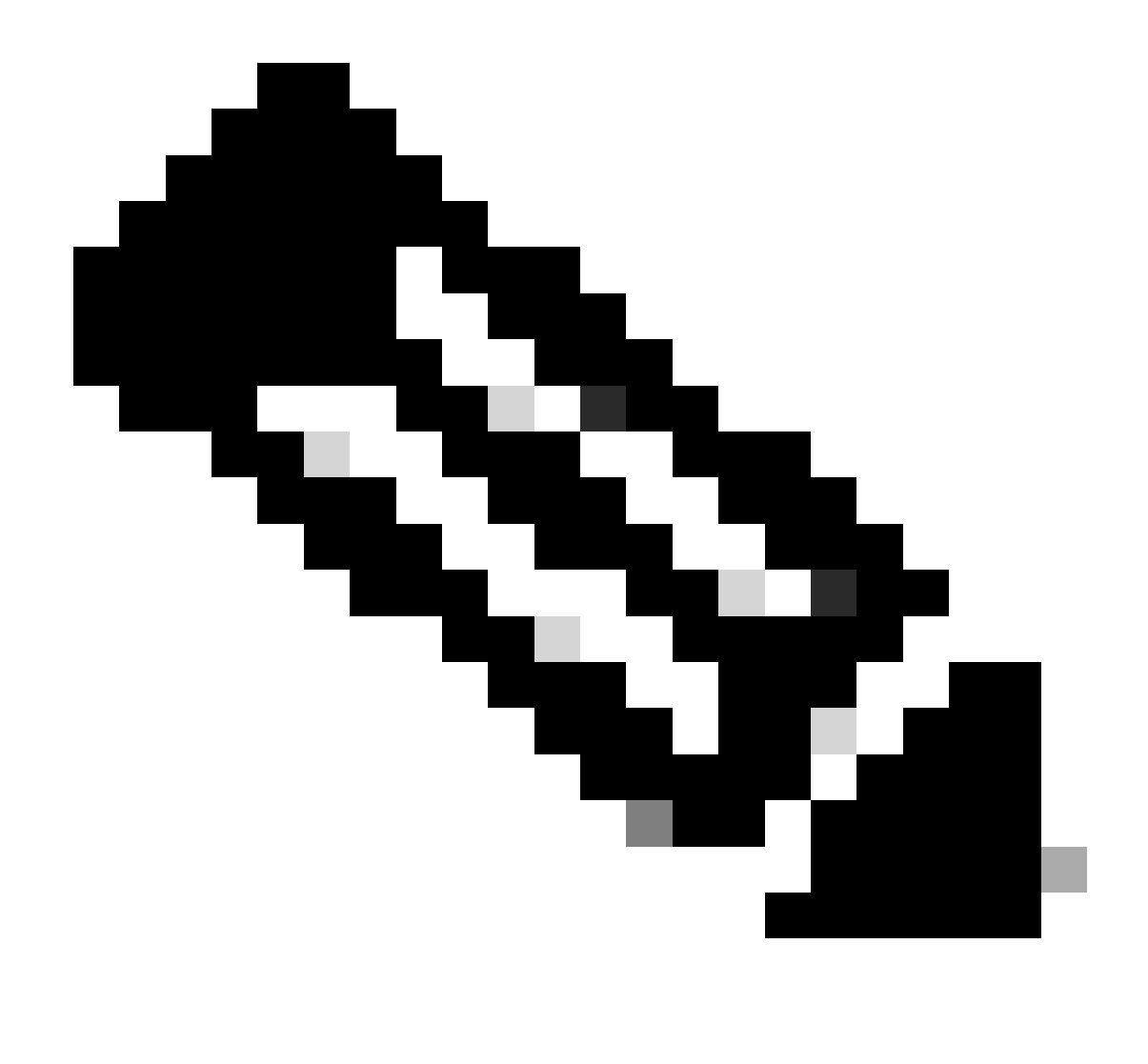

فيضم نيوكتو "معن" رزلا ىلع طغضا ،SMTP نيوكت يف بغرت تنك اذإ :ةظحالم SMTP.

تيبثتلا ةعباتمل يساسألا ماظنلا نيوكت ديكأت ةحفص نمض قفاوم رزلا قوف رقنا.

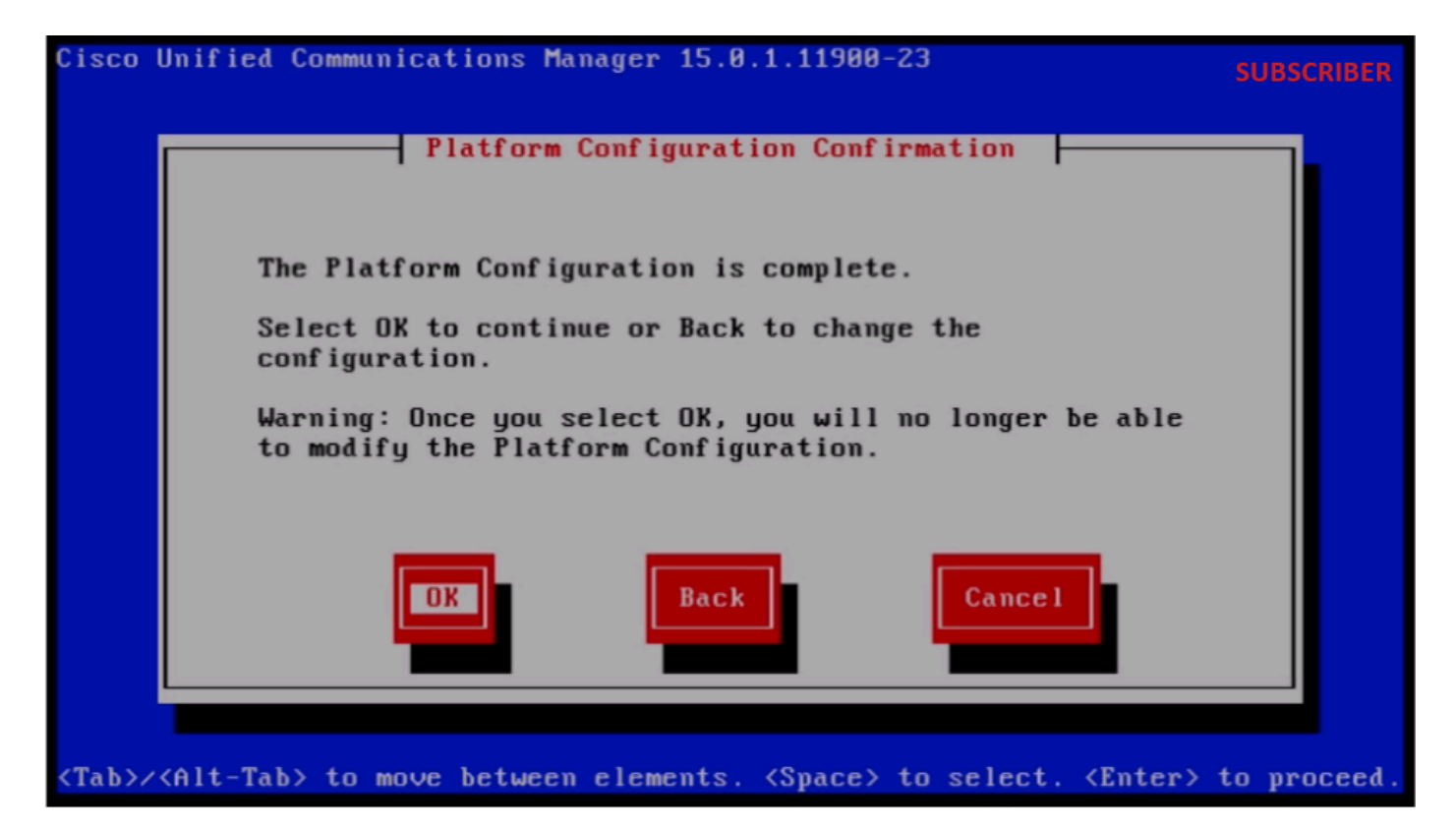

يساسألا ماظنلا نيوكت ديكأت

داريتسالا ةزيم مادختساب احجان كرتشملا تيبثت نوكي ةليلق قئاقد دعب.

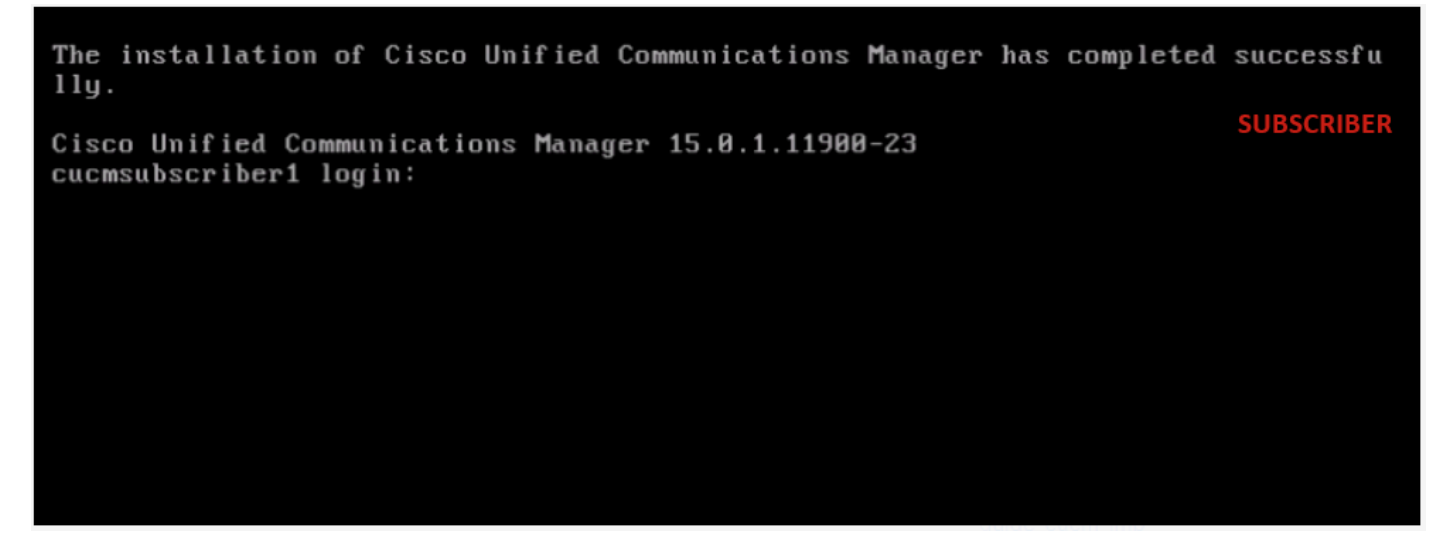

حاجنب كرتشملا تيبثت مت

## ةحصلا نم ققحتلا

ة حصلا نم ققحتلل رماوألا ليغشتب مق ،كرتشملاو رشانلل حجانلا تيبثتلا دعب.

يسفن راهظإ show version active UTILS DPLPLATION RUNMESTATE ماظن تيبثت-history ماظن تيبثت Putty 10.201.251.172 - Putty

#### PUBLISHER

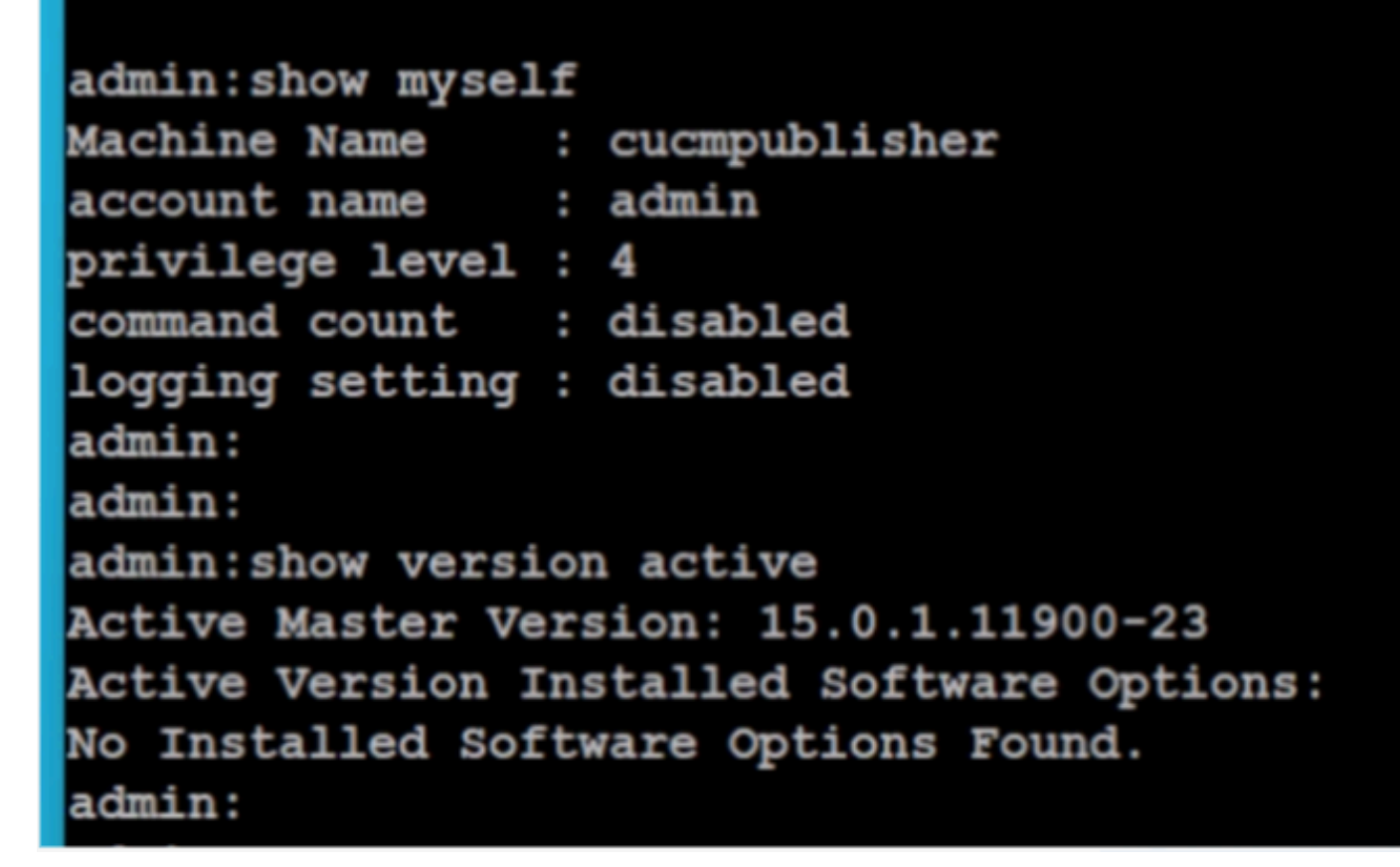

رشانلا نم ققحتلا

| PuTTY 10.201.251.172 - PuTTY                                                                                                    |                                  |                |                   |                |                         |                                | -     |               | × |  |
|----------------------------------------------------------------------------------------------------|----------------------------------|----------------|-------------------|----------------|-------------------------|--------------------------------|-------|---------------|---|--|
| admin:utils dbreplicat                                                                                                    | ion runtimestate                 |                |                   |                |                         |                                | PUBL  | LISHER        |   |  |
| Server Time: Sat Jun 1 08:05:05 PDT 2024                                                                                                    |                                  |                |                   |                |                         |                                |       |               |   |  |
| Cluster Replication State: BROADCAST SYNC ended at: 2024-05-26-11-13<br>Sync Result: SYNC COMPLETED on 753 tables out of 753<br>Sync Status: All Tables are in sync<br>Use CLI to see detail: 'file view activelog cm/trace/dbl/20240526_111231_dbl_repl_output_Broadcast.log' |                                  |                |                   |                |                         |                                |       |               |   |  |
| DB Version: ccm15_0_1_11900_23                                                                                                    |                                  |                |                   |                |                         |                                |       |               |   |  |
| Repltimeout set to: 300s<br>PROCESS option set to: 40                                                                                                    |                                  |                |                   |                |                         |                                |       |               |   |  |
| Cluster Detailed View                                                                                                    | from cucmpublisher               | (2 Servers     | s) :              |                |                         |                                |       |               |   |  |
| SERVER-NAME                                                                                                    | IP ADDRESS                       | PING<br>(msec) | DB/RPC/<br>DbMon? | REPL.<br>QUEUE | Replication<br>Group ID | REPLICATION S<br>(RTMT) & Deta | SETUP |               |   |  |
| cucmpublisher<br>cucmsubscriber1                                                                                                    | 10.201.251.172<br>10.201.251.175 | 0.019<br>0.233 | Y/Y/Y<br>Y/Y/Y    | 0<br>0         | (g_2)<br>(g_3)          | (2) Setup Cor<br>(2) Setup Cor | nplet | -<br>ed<br>ed |   |  |
| admin:                                                                                                    |                                  |                |                   |                |                         |                                |       |               |   |  |

رشانلا نم ققحتلا

| 🔗 10.201.251.172 - PuTTY — 🗆 🗸                                                                                                    |
|----------------------------------------------------------------------------------------------------|
| admin:<br>admin:<br>admin:file view install system-history.log                                                                                         |
| Product Name - Cisco Unified Communications Manager<br>Product Version - 15.0.1.11900-23<br>Kernel Image - 4.18.0-372.16.1.el8_6.x86_64                |
| 05/26/2024 06:40:55   root: Install 15.0.1.11900-23 Start                                                                                              |
| 05/26/2024 06:53:00   root: Boot 15.0.1.11900-23 Start<br>05/26/2024 09:18:27   root: Import during Install 12.5.1.15900-66-to-15.0.1.11900-23 Success |
| 05/26/2024 09:18:27   root: Product Version 15.0.1.11900-23                                                                                            |
| 05/26/2024 09:18:27   root: Kernel Image 4.18.0-372.16.1.e18 6.x86 64                                                                                  |
| 05/27/2024 00:00:08   root: DRS Backup UCMVersion:15.0.1.11900-23 Start                                                                                |
| 05/27/2024 00:22:01   root: DRS Backup UCMVersion:15.0.1.11900-23 Success                                                                              |
| 05/28/2024 00:00:04   root: DRS Backup UCMVersion:15.0.1.11900-23 Start                                                                                |
| 05/28/2024 00:22:07   root: DRS Backup UCMVersion:15.0.1.11900-23 Success                                                                              |
| 05/29/2024 00:00:02   root: DRS Backup UCMVersion:15.0.1.11900-23 Start                                                                                |
| 05/29/2024 00:22:15   root: DRS Backup UCMVersion:15.0.1.11900-23 Success                                                                              |
| 05/30/2024 00:00:02   root: DRS Backup UCMVersion:15.0.1.11900-23 Start                                                                                |
| 05/30/2024 00:22:06   root: DRS Backup UCMVersion:15.0.1.11900-23 Success                                                                              |
| 05/31/2024 00:00:03   root: DRS Backup UCMVersion:15.0.1.11900-23 Start                                                                                |
| 05/31/2024 00:22:01   root: DRS Backup UCMVersion:15.0.1.11900-23 Success                                                                              |
|                                                                                                    |
| options: q=quit, n=next, p=prev, b=begin, e=end (lines 1 - 20 of 22) :                                                                                 |
| admin:                                                                                                    |
| admin:                                                                                                    |

رشانلا نم ققحتلا

#### كرتشملا

SUBSCRIBER
SUBSCRIBER
admin:show myself
Machine Name : cucmsubscriber1
account name : admin
privilege level : 4
command count : disabled
logging setting : disabled
admin:
admin:show version active
Active Master Version: 15.0.1.11900-23
Active Version Installed Software Options:
No Installed Software Options Found.
admin:
admin:

كرتشملا نم ققحتلا

|   | 10 | 201 | 1.251 | 175 - | PuTT/ |
|---|----|-----|-------|-------|-------|
| - |    | -   |       |       |       |

#### No Installed Software Options Found. admin: admin:utils dbreplication runtimestate

Server Time: Sat Jun 1 08:07:21 PDT 2024

Cluster Replication State: Only available on the PUB

DB Version: ccm15\_0\_1\_11900\_23

Repltimeout: Only available on the PUB PROCESS option: Only available on the PUB

Cluster Detailed View from cucmsubscriber1 (2 Servers):

| SERVER-NAME     | IP ADDRESS     | PING<br>(msec) | DB/RPC/<br>DbMon? | REPL.<br>QUEUE | Replication<br>Group ID | REPLICATION SETUP<br>(RTMT) & DB Status                           |
|-----------------|----------------|----------------|-------------------|----------------|-------------------------|-------------------------------------------------------------------|
| cucmpublisher   | 10.201.251.172 | 0.202          | Y/Y/Y             | 0              | (g_2)                   | <ul><li>(2) Setup Completed</li><li>(2) Setup Completed</li></ul> |
| cucmsubscriber1 | 10.201.251.175 | 0.018          | Y/Y/Y             | 0              | (g_3)                   |                                                                   |

#### كرتشملا نم ققحتلا

| PuTTY 10.201.251.175 - PuTTY                                                                                    |                                                                                                    |                                                                   |                                                          |                       |                         |                        |
|----------------------------------------------------------------------------------------------------|----------------------------------------------------------------------------------------------------|-------------------------------------------------------------------|----------------------------------------------------------|-----------------------|-------------------------|------------------------|
| PROCESS option: Only                                                                                            | available on the PUB                                                                                                   |                                                                   |                                                          |                       |                         | SUBSCRIBER             |
| Cluster Detailed Vie                                                                                            | w from cucmsubscriber                                                                                                  | 1 (2 Serve                                                        | ers):                                                    |                       |                         |                        |
| SERVER-NAME                                                                                                    | IP ADDRESS                                                                                                    | PING<br>(msec)                                                    | DB/RPC/<br>DbMon?                                        | REPL.<br>QUEUE        | Replication<br>Group ID | REPLICATI<br>(RTMT) &  |
| cucmpublisher<br>cucmsubscriber1                                                                                | 10.201.251.172<br>10.201.251.175                                                                                       | 0.202<br>0.018                                                    | ¥/¥/¥<br>¥/¥/Y                                           | 0<br>0                | (g_2)<br>(g_3)          | (2) Setur<br>(2) Setur |
| admin:<br>admin:<br>admin:file view inst                                                                        | all system-history.lo                                                                                                  | à                                                                 |                                                          |                       |                         |                        |
| Product Name - Ci<br>Product Version - 15<br>Kernel Image - 4.                                                  | ======================================                                                                                 | tions Mana<br>86_64                                               | ager                                                     |                       |                         |                        |
| 05/26/2024 10:09:55<br>05/26/2024 10:21:39<br>05/26/2024 11:03:57<br>05/26/2024 11:03:57<br>05/26/2024 11:03:57 | root: Install 15.0.<br>  root: Boot 15.0.1.1<br>  root: Import during<br>  root: Product Versi<br>  root: Kernel Image | 1.11900-23<br>1900-23 st<br>Install 1<br>on 15.0.1.<br>4.18.0-372 | 3 Start<br>cart<br>2.5.1.1590<br>11900-23<br>2.16.1.el8_ | 0-66-to-1<br>6.x86_64 | 5.0.1.11900-23          | Success                |
| end of the file reac<br>options: q=quit, n=n                                                                    | hed<br>ext, p=prev, b=begin,                                                                                           | e=end (li                                                         | ines 1 - 10                                              | of 10) :              |                         | T                      |

كرتشملا نم ققحتلا

ةلص تاذ تامولعم

<u>تانايبلا داريتسإ عم تيبثت</u>

×

ةمجرتاا مذه لوح

تمجرت Cisco تايان تايانق تال نم قعومجم مادختساب دنتسمل اذه Cisco تمجرت ملاعل العامي عيمج يف نيم دختسمل لمعد يوتحم ميدقت لقيرشبل و امك ققيقد نوكت نل قيل قمجرت لضفاً نأ قظعالم يجرُي .قصاخل امهتغلب Cisco ياخت .فرتحم مجرتم اممدقي يتل القيفارت عال قمجرت اعم ل احل اوه يل إ أم اد عوجرل اب يصوُتو تامجرت الاذة ققد نع اهتي لوئسم Systems الما يا إ أم الا عنه يل الان الانتيام الال الانتيال الانت الما